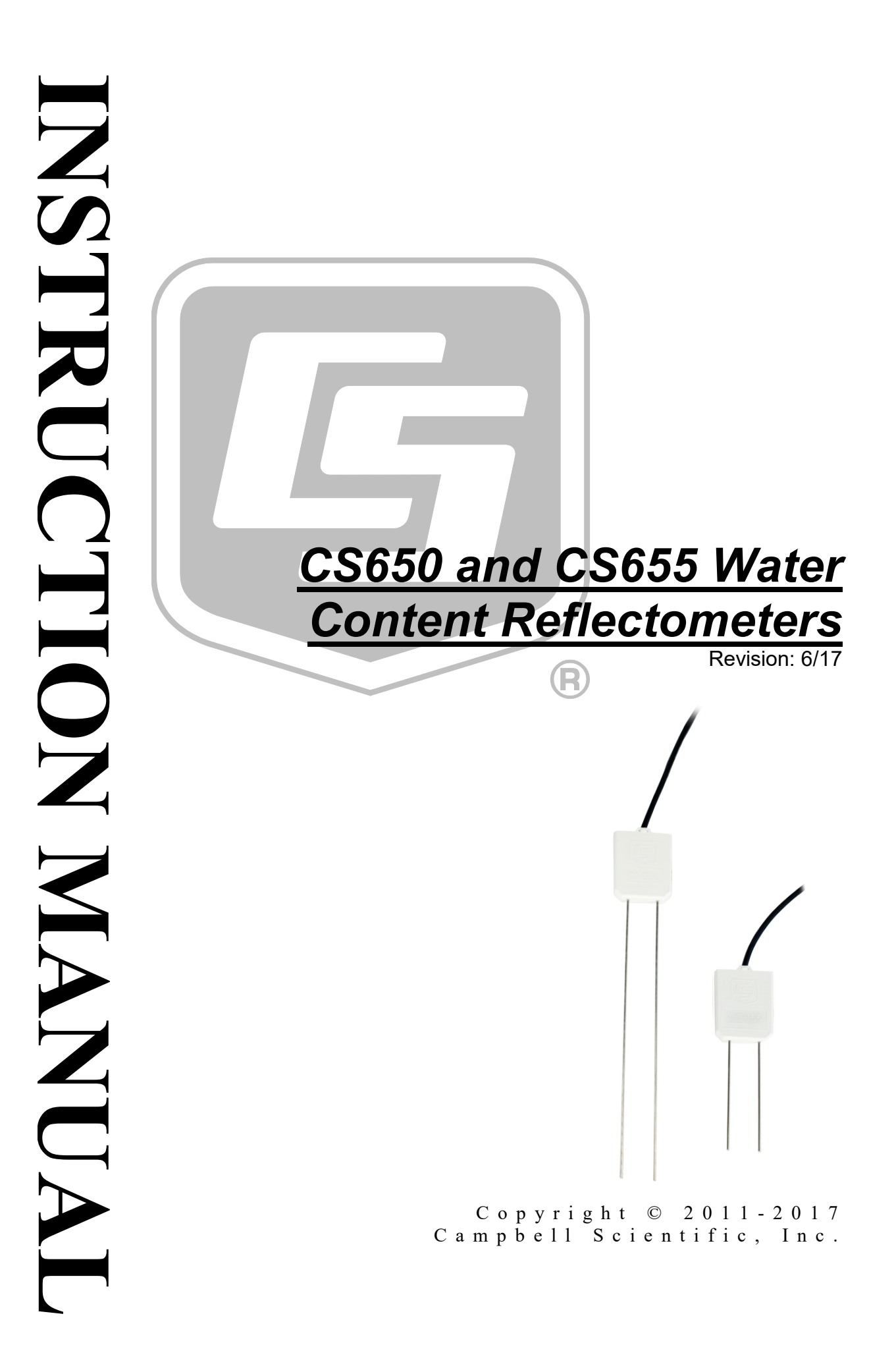

"Products manufactured by CSI are warranted by CSI to be free from defects in materials and workmanship under normal use and service for twelve months from the date of shipment unless otherwise specified in the corresponding product manual. (Product manuals are available for review online at www.campbellsci.com.) Products not manufactured by CSI, but that are resold by CSI, are warranted only to the limits extended by the original manufacturer. Batteries, fine-wire thermocouples, desiccant, and other consumables have no warranty. CSI's obligation under this warranty is limited to repairing or replacing (at CSI's option) defective Products, which shall be the sole and exclusive remedy under this warranty. The Customer assumes all costs of removing, reinstalling, and shipping defective Products to CSI. CSI will return such Products by surface carrier prepaid within the continental United States of America. To all other locations, CSI will return such Products best way CIP (port of entry) per Incoterms ® 2010. This warranty shall not apply to any Products which have been subjected to modification, misuse, neglect, improper service, accidents of nature, or shipping damage. This warranty is in lieu of all other warranties, expressed or implied. The warranty for installation services performed by CSI such as programming to customer specifications, electrical connections to Products manufactured by CSI, and Product specific training, is part of CSI's product warranty. CSI EXPRESSLY DISCLAIMS AND **EXCLUDES ANY IMPLIED WARRANTIES OF MERCHANTABILITY OR FITNESS FOR A PARTICULAR PURPOSE. CSI hereby disclaims,** to the fullest extent allowed by applicable law, any and all warranties and conditions with respect to the Products, whether express, implied or statutory, other than those expressly provided herein."

## Assistance

Products may not be returned without prior authorization. The following contact information is for US and international customers residing in countries served by Campbell Scientific, Inc. directly. Affiliate companies handle repairs for customers within their territories. Please visit *www.campbellsci.com* to determine which Campbell Scientific company serves your country.

To obtain a Returned Materials Authorization (RMA) number, contact CAMPBELL SCIENTIFIC, INC., phone (435) 227-9000. Please write the issued RMA number clearly on the outside of the shipping container. Campbell Scientific's shipping address is:

## **CAMPBELL SCIENTIFIC, INC.** RMA#

815 West 1800 North Logan, Utah 84321-1784

For all returns, the customer must fill out a "Statement of Product Cleanliness and Decontamination" form and comply with the requirements specified in it. The form is available from our website at *www.campbellsci.com/repair*. A completed form must be either emailed to *repair@campbellsci.com* or faxed to (435) 227-9106. Campbell Scientific is unable to process any returns until we receive this form. If the form is not received within three days of product receipt or is incomplete, the product will be returned to the customer at the customer's expense. Campbell Scientific reserves the right to refuse service on products that were exposed to contaminants that may cause health or safety concerns for our employees.

# Safety

DANGER — MANY HAZARDS ARE ASSOCIATED WITH INSTALLING, USING, MAINTAINING, AND WORKING ON OR AROUND **TRIPODS, TOWERS, AND ANY ATTACHMENTS TO TRIPODS AND TOWERS SUCH AS SENSORS, CROSSARMS, ENCLOSURES, ANTENNAS, ETC**. FAILURE TO PROPERLY AND COMPLETELY ASSEMBLE, INSTALL, OPERATE, USE, AND MAINTAIN TRIPODS, TOWERS, AND ATTACHMENTS, AND FAILURE TO HEED WARNINGS, INCREASES THE RISK OF DEATH, ACCIDENT, SERIOUS INJURY, PROPERTY DAMAGE, AND PRODUCT FAILURE. TAKE ALL REASONABLE PRECAUTIONS TO AVOID THESE HAZARDS. CHECK WITH YOUR ORGANIZATION'S SAFETY COORDINATOR (OR POLICY) FOR PROCEDURES AND REQUIRED PROTECTIVE EQUIPMENT PRIOR TO PERFORMING ANY WORK.

Use tripods, towers, and attachments to tripods and towers only for purposes for which they are designed. Do not exceed design limits. Be familiar and comply with all instructions provided in product manuals. Manuals are available at www.campbellsci.com or by telephoning (435) 227-9000 (USA). You are responsible for conformance with governing codes and regulations, including safety regulations, and the integrity and location of structures or land to which towers, tripods, and any attachments are attached. Installation sites should be evaluated and approved by a qualified engineer. If questions or concerns arise regarding installation, use, or maintenance of tripods, towers, attachments, or electrical connections, consult with a licensed and qualified engineer or electrician.

#### General

- Prior to performing site or installation work, obtain required approvals and permits. Comply with all governing structure-height regulations, such as those of the FAA in the USA.
- Use only qualified personnel for installation, use, and maintenance of tripods and towers, and any attachments to tripods and towers. The use of licensed and qualified contractors is highly recommended.
- Read all applicable instructions carefully and understand procedures thoroughly before beginning work.
- Wear a **hardhat** and **eye protection**, and take **other appropriate safety precautions** while working on or around tripods and towers.
- **Do not climb** tripods or towers at any time, and prohibit climbing by other persons. Take reasonable precautions to secure tripod and tower sites from trespassers.
- Use only manufacturer recommended parts, materials, and tools.

#### Utility and Electrical

- You can be killed or sustain serious bodily injury if the tripod, tower, or attachments you are installing, constructing, using, or maintaining, or a tool, stake, or anchor, come in contact with overhead or underground utility lines.
- Maintain a distance of at least one-and-one-half times structure height, 20 feet, or the distance required by applicable law, **whichever is greater**, between overhead utility lines and the structure (tripod, tower, attachments, or tools).
- Prior to performing site or installation work, inform all utility companies and have all underground utilities marked.
- Comply with all electrical codes. Electrical equipment and related grounding devices should be installed by a licensed and qualified electrician.

Elevated Work and Weather

- Exercise extreme caution when performing elevated work.
- Use appropriate equipment and safety practices.
- During installation and maintenance, keep tower and tripod sites clear of un-trained or nonessential personnel. Take precautions to prevent elevated tools and objects from dropping.
- Do not perform any work in inclement weather, including wind, rain, snow, lightning, etc.

#### Maintenance

- Periodically (at least yearly) check for wear and damage, including corrosion, stress cracks, frayed cables, loose cable clamps, cable tightness, etc. and take necessary corrective actions.
- Periodically (at least yearly) check electrical ground connections.

WHILE EVERY ATTEMPT IS MADE TO EMBODY THE HIGHEST DEGREE OF SAFETY IN ALL CAMPBELL SCIENTIFIC PRODUCTS, THE CUSTOMER ASSUMES ALL RISK FROM ANY INJURY RESULTING FROM IMPROPER INSTALLATION, USE, OR MAINTENANCE OF TRIPODS, TOWERS, OR ATTACHMENTS TO TRIPODS AND TOWERS SUCH AS SENSORS, CROSSARMS, ENCLOSURES, ANTENNAS, ETC.

# **Table of Contents**

PDF viewers: These page numbers refer to the printed version of this document. Use the PDF reader bookmarks tab for links to specific sections.

| 1. | Introduction                                                                     | 1                                                                    |
|----|----------------------------------------------------------------------------------|----------------------------------------------------------------------|
| 2. | Precautions                                                                      | 1                                                                    |
| 3. | Initial Inspection                                                               | 1                                                                    |
| 4. | QuickStart                                                                       | 2                                                                    |
| 5. | Overview                                                                         | 4                                                                    |
| 6  | Spacifications                                                                   | 5                                                                    |
| 0. | 6.1 Electrical Specifications<br>6.1.1 Current<br>6.2 Operational Specifications | 6<br>7<br>8                                                          |
| 7. | Installation                                                                     | 9                                                                    |
|    | <ul> <li>7.1 Orientation and Placement</li></ul>                                 | 9<br>9<br>10<br>11                                                   |
| 8. | Operation                                                                        | 11                                                                   |
|    | <ul> <li>8.1 A200 and Device Configuration Utility</li></ul>                     | 11<br>12<br>12<br>12<br>13                                           |
|    | Assigned                                                                         | 13<br>13<br>14<br>16<br>16<br>17<br>18<br>20<br>20<br>21<br>21<br>21 |

|          | 8.3.4 Error Sources in Water Content Reflectometer                                                                                   |
|----------|----------------------------------------------------------------------------------------------------|
|          | Measurement                                                                                                    |
|          | 8.3.4.1 Probe-to-Probe Variability Error                                                                                             |
|          | 8.3.4.2 Insertion Error                                                                                                    |
|          | 8.3.5 Temperature Dependence and Correction                                                                                          |
|          | 8.3.5.1 Accurate Soll Temperature Measurement                                                                                        |
|          | 8.4 Water Content Reflectometer User-Calibration                                                                                     |
|          | 8.4.1 Need for Son Specific Calibration Equation                                                                                     |
|          | 8.4.3 Collecting Laboratory Data for Calibration 24                                                                                  |
|          | 8.4.4 Collecting Field Data for Calibration                                                                                          |
|          | 8.4.5 Calculations                                                                                                    |
|          |                                                                                                    |
| 9.       | Maintenance and Troubleshooting                                                                                                    |
|          | 5                                                                                                    |
| 10       | References                                                                                                    |
|          |                                                                                                    |
| Ap       | pendices                                                                                                    |
| Δ        | Importing Short Cut Code Into CRBasic Editor A-1                                                                                     |
| <i>,</i> |                                                                                                    |
| В.       | Example ProgramsB-1                                                                                                    |
|          | B.1 CR1000 ProgramsB-1                                                                                                    |
|          | B.1.1 CR1000 with One CS650 Probe B-1                                                                                                |
|          | B.1.2 CR1000 with Two CS650 Probes on Same Control Port B-2                                                                          |
|          | B.1.3 CR1000 with 12 CS650 Probes on Multiplexer B-2                                                                                 |
|          | B.2 CR200X with Three CS650 ProbesB-4                                                                                                |
| C        | Discussion of Soil Water Content                                                                                                    |
| С.       |                                                                                                    |
| D.       | SDI-12 Sensor SupportD-1                                                                                                    |
|          | D 1 SDI 12 Command Basias D 1                                                                                                    |
|          | D.1 SDI-12 Command Dasies                                                                                                    |
|          | Datalogger                                                                                                    |
|          | D.2.1 SDI-12 Transparent ModeD-3                                                                                                    |
|          | D.2.2 CR200(X) Series Datalogger Example                                                                                             |
|          | D.2.3 CR1000 Datalogger ExampleD-5                                                                                                   |
|          |                                                                                                    |
| Fig      | jures                                                                                                    |
|          | 5-1. CS650 (left) and CS655 Water Content Reflectometers                                                                             |
|          | 6-1. CS650 and CS655 average current drain                                                                                           |
|          | 7-1. CS650G Insertion Guide Tool                                                                                                    |
|          | 8-1. A200 Sensor-to-PC Interface                                                                                                    |
|          |                                                                                                    |
|          | D-1. SDI-12 transparent mode on CR200(X)-series datalogger using                                                                     |
|          | control port C1/SDI12 and changing SDI-12 address from 0                                                                             |
|          | D-1. SDI-12 transparent mode on CR200(X)-series datalogger using<br>control port C1/SDI12 and changing SDI-12 address from 0<br>to 1 |
|          | D-1. SDI-12 transparent mode on CR200(X)-series datalogger using<br>control port C1/SDI12 and changing SDI-12 address from 0<br>to 1 |

## Tables

| 6-1. | Size Specifications                                        | 6   |
|------|------------------------------------------------------------|-----|
| 6-2. | Relative Dielectric Permittivity Specifications            | 8   |
| 7-1. | Wire Color, Function, and Datalogger Connection for SDI-12 | 10  |
| 8-1. | CS650 Wiring Code for RS-232 and A200                      | 12  |
| 8-2. | Real-Time Measurements                                     | 15  |
| 8-3. | CS650 Terminal Commands                                    | 17  |
| 8-4. | CS650 SDI-12 Commands                                      | 18  |
| 9-1. | Symptom, Cause, and Solutions                              | 29  |
| B-1. | CR1000 Wiring for One Probe Example Program                | B-1 |
| B-2. | CR1000 Wiring for Two Probe Example Program                | B-2 |
| B-3. | CR1000 Wiring For Multiplexer Example Program              | B-3 |
| B-5. | CR200(X) Wiring for Example Program                        | B-4 |
| D-1. | CS650 SDI-12 Command and Response Set                      | D-1 |
|      |                                                            |     |

## CRBasic Examples

| B-1. | CR1000 with One CS650 Probe                       | B-1 |
|------|---------------------------------------------------|-----|
| В-2. | CR1000 with Two CS650 Probes on Same Control Port | B-2 |
| В-3. | CR1000 with 12 CS650 Probes on Multiplexer        | B-3 |
| B-5. | CR200X with Three CS650 Probes                    | B-4 |

# CS650 and CS655 Water Content Reflectometers

## 1. Introduction

The CS650 and CS655 are multiparameter smart sensors that use innovative techniques to monitor soil volumetric water content, bulk electrical conductivity, and temperature. They output an SDI-12 signal that many of our dataloggers can measure.

The CS650 has 30 cm length rods, whereas the CS655 has 12 cm length rods. This manual uses CS650 to reference model numbers CS650 and CS655. Unless specifically stated otherwise, information in the manual applies equally to both models.

NOTE

This manual provides information only for CRBasic dataloggers. It is also compatible with most of our retired Edlog dataloggers. For Edlog datalogger support, see an older manual at *www.campbellsci.com/old-manuals*.

## 2. Precautions

- READ AND UNDERSTAND the *Safety* section at the front of this manual.
- Although the CS650 is rugged, it should be handled as precision scientific instrument.
- External RF sources can affect the probe's operation. Therefore, the probe should be located away from significant sources of RF such as ac power lines and motors.

## 3. Initial Inspection

- Upon receipt of the CS650, inspect the packaging and contents for damage. File damage claims with the shipping company.
- The model number and cable length are printed on a label at the connection end of the cable. Check this information against the shipping documents to ensure the expected product and cable length are received.

## 4. QuickStart

Short Cut is an easy way to program your datalogger to measure the CS650 and assign datalogger wiring terminals. Short Cut is available as a download on *www.campbellsci.com* and the *ResourceDVD*. It is included in installations of *LoggerNet*, PC200W, PC400, or RTDAQ.

The following procedure shows using Short Cut to program the CS650.

1. Open Short Cut. Click New Program.

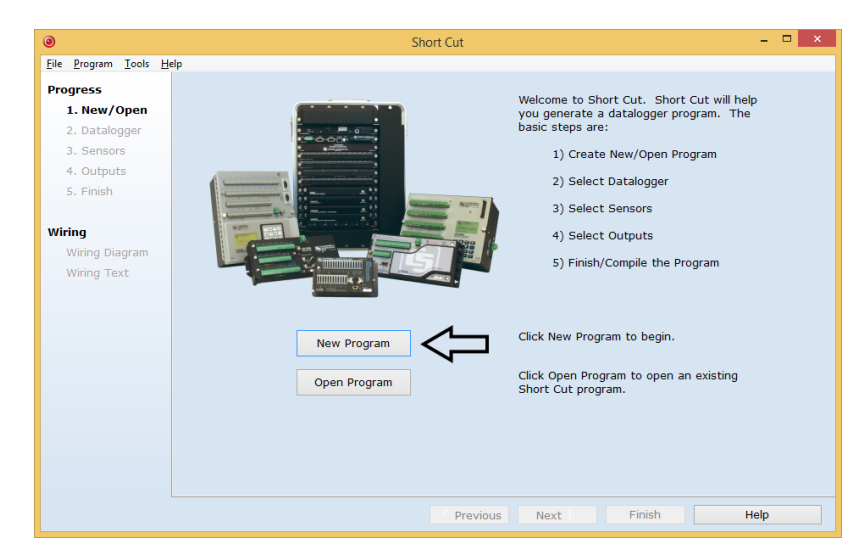

2. Select **Datalogger Model** and **Scan Interval** (sensors that use SDI-12 typically require at least a 10-minute scan interval). Click **Next**.

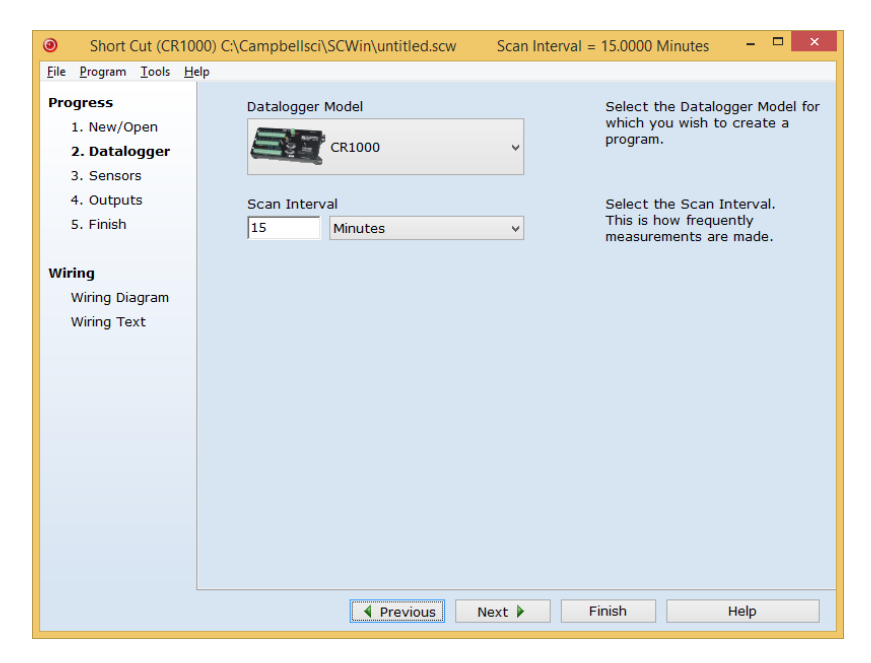

3. Under the Available Sensors and Devices list, select the Sensors | Meterological | Soil Moisture | CS650/CS655 Water Content Reflectometer. Four options are available that monitor different parameters. In this tutorial, we'll select CS650/CS655 Water Content

**Reflectometer (VWC, EC, T, P, PA, and VR)**. Click to move the selection to the **Selected** device window. The soil temperature defaults to degree C, and the sensor is measured hourly. These can be changed by clicking the **Temperature** or **Measure sensor** box and selecting one of the other options.

| ۲                             | Short Cut (CR100                                                                                                    | 00) C:\Campbellsci\S | CWin\untitled.scw                                                                   | So                       | can Interval = 15.0000 Min | nutes                | - 🗆 ×             |
|-------------------------------|----------------------------------------------------------------------------------------------------|----------------------|-------------------------------------------------------------------------------------|--------------------------|----------------------------|----------------------|-------------------|
| <u>File Program Tools H</u>   | Jelp<br>Available Sensors and Device                                                                                                    | -                    |                                                                                     |                          | Folgetad                   |                      |                   |
| Progress                      | Search                                                                                                    | »                    | Fxact Match                                                                         |                          | Sensor                     | Meas                 | urement           |
| 1. New/Open                   | B1000 4                                                                                                    |                      | •                                                                                   |                          |                            |                      |                   |
| 2. Datalogger                 | > Sensors                                                                                                    |                      |                                                                                     |                          | A Default                  | Batty                | /                 |
| 3. Sensors                    | Generic Measurements                                                                                                    |                      |                                                                                     |                          |                            | PTem                 | in C              |
| 4. Outputs                    | Geotechnical & Structura                                                                                                    | al                   |                                                                                     |                          |                            |                      |                   |
| 5. Finish                     | Miscellandous Sensors                                                                                                    |                      |                                                                                     |                          |                            |                      |                   |
| Wiring Diagram<br>Wiring Text | in Miscelaptus Sensors<br>Soll Soll<br>227 Soll Moisture Block<br>227 Soll Moisture Sensor<br>CS615 Water Content Reflectometer<br>CS615 Water Content Reflectometer<br>CS615 Water Content Reflectometer<br>CS650/SS5 Water Content Reflectometer<br>CS650/SS5 Water Content Reflectometer<br>CS650/SS5 Water Content Reflectometer<br>CS650/SS5 Water Content Reflectometer<br>CS650/SS5 Water Content Reflectometer<br>CS650/SS5 Water Content Reflectometer<br>CS650/SS5 Water Content Reflectometer<br>CS650/SS5 Water Content Reflectometer<br>CS650/SS5 Water Content Reflectometer<br>CS650/SS5 Water Content Reflectometer<br>CS650/SS5 Water Content Reflectometer<br>CS60/SS5 Water Content Reflectometer<br>CS60/SS5 Water Conte |                      | er (P,EC, and<br>er (PA, VR, ar<br>er (VWC, EC,<br>er (VWC, EC,<br>Properties Winin | ⇒<br>ater Co             | cton                       | C, EC, T, P, PA, and | VR) (Ver 🗆 🗙      |
|                               | Devices                                                                                                    |                      |                                                                                     | M                        | umetric Water Content      | wwc                  | m^3/m^3           |
|                               | 🗋 AM25T                                                                                                    | AM25T                |                                                                                     | volumetric water content |                            |                      | -                 |
|                               | <                                                                                                    |                      | Electrical Conductivity                                                             |                          | EC                         | dS/m                 |                   |
|                               | CR1000                                                                                                    |                      |                                                                                     |                          | Temperature                | т                    | Deg C 🗸 🧲         |
|                               |                                                                                                    | CS650/655 Water      |                                                                                     |                          | Permittivity               | P                    | unitless          |
|                               | 2                                                                                                    | This sensor file w   | <u>.</u>                                                                            |                          | Period Average             | PA                   | nSec              |
|                               |                                                                                                    | CS650/655.           |                                                                                     |                          | Voltage Ratio              | VB                   | unitless          |
|                               | 1/                                                                                                    | Volumetric Water     |                                                                                     |                          | U (a a t a b a             |                      | -                 |
|                               | 1/                                                                                                    | Electrical Conduc    | SDI                                                                                 | I-12 Ad                  | Idress (U-9, A-Z, or a-z)  | lo                   |                   |
|                               |                                                                                                    | 1                    |                                                                                     |                          | Measure sensor             | Hourly v             | $\overline{\Box}$ |

4. After selecting the sensor, click **Wiring Diagram** to see how the sensor is to be wired to the datalogger. The wiring diagram can be printed now or after more sensors are added.

| Short Cut (CR10)                                      | 00) C:\Campbellsci\SCWin\untitled.scw Scan Interval = 15.0000 Minutes                  | – 🗆 🗙 |
|-------------------------------------------------------|----------------------------------------------------------------------------------------|-------|
| <u>F</u> ile <u>P</u> rogram <u>T</u> ools <u>H</u> e | elp                                                                                    |       |
| Progress                                              | CR1000                                                                                 |       |
| 1 New/Open                                            | CR1000 Wiring Diagram for untitled.scw (Wiring details can be found in the help file.) |       |
| 2 Datalogger                                          |                                                                                        |       |
| 2. Datalogger                                         | CS650/655 (VWC, EC, T, P, PA, and VR) - VWC, EC, T, P, CR1000                          |       |
| 4. Outputs                                            | Red12V                                                                                 |       |
| 4. Outputs                                            | Green C7                                                                               |       |
| 5. Finish                                             | Orange G                                                                               |       |
|                                                       | BlackG                                                                                 |       |
| Wiring                                                | Clear G                                                                                |       |
| Wiring Diagram                                        |                                                                                        |       |
| Wiring Text                                           |                                                                                        |       |
|                                                       |                                                                                        |       |
|                                                       |                                                                                        |       |
|                                                       |                                                                                        |       |
|                                                       |                                                                                        |       |
|                                                       |                                                                                        |       |
|                                                       |                                                                                        |       |
|                                                       |                                                                                        |       |
|                                                       |                                                                                        |       |
|                                                       |                                                                                        |       |
|                                                       |                                                                                        |       |
|                                                       | Print                                                                                  |       |
|                                                       | Previous     Next     Finish                                                           | Help  |

- Select any other sensors you have, then finish the remaining *Short Cut* steps to complete the program. The remaining steps are outlined in *Short Cut Help*, which is accessed by clicking on Help | Contents | Programming Steps.
- 6. If *LoggerNet*, *PC400*, *RTDAQ*, or *PC200W* is running on your PC, and the PC to datalogger connection is active, you can click **Finish** in *Short Cut* and you will be prompted to send the program just created to the datalogger.
- 7. If the sensor is connected to the datalogger, as shown in the wiring diagram in step 4, check the output of the sensor in the datalogger support software data display to make sure it is making reasonable measurements.

## 5. Overview

The CS650 measures volumetric water content, electrical conductivity, dielectric permittivity, and temperature of soils or other porous media. These values are reported through SDI-12 communication.

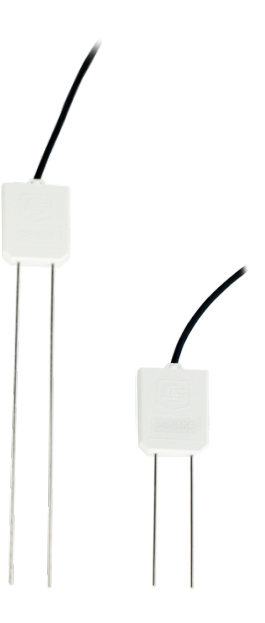

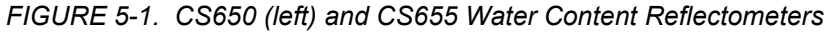

Volumetric water content (VWC) information is derived from the probe's sensitivity to the dielectric permittivity of the medium surrounding the probe stainless-steel rods. The CS650 is configured as a water content reflectometer, with the two parallel rods forming an open-ended transmission line. A differential oscillator circuit is connected to the rods, with an oscillator state change triggered by the return of a reflected signal from one of the rods. The two-way travel time of the electromagnetic waves that are induced by the oscillator on the rod varies with changing dielectric permittivity. Water is the main contributor to the bulk dielectric permittivity of the soil or porous media, so the travel time of the reflected wave increases with increasing water content reflectometer. The average travel time of the reflected wave multiplied by a scaling factor of 128 is called the period average. Period average is reported in

microseconds and is considered to be the raw output of a water content reflectometer.

Electrical conductivity is determined by exciting the rods with a known nonpolarizing waveform and measuring the signal attenuation. Signal attenuation is reported as a dimensionless voltage ratio, which is the ratio of the excitation voltage to the measured voltage along the sensor rods when they are excited at a fixed 100 kHz frequency. Voltage ratio ranges from 1 in non-conductive media to about 17 in highly conductive media. Values greater than 17 are highly unstable and indicate that the soil conditions are outside of the specified operating range of the sensor.

Temperature is measured with a thermistor in contact with one of the rods.

It is well known that transmission line oscillators used for water content measurements suffer from unwanted increases in oscillation period as increasing electrical conductivity causes transmission line signal attenuation. The CS650 handles this problem by making an electrical conductivity measurement and then correcting the oscillator period accordingly. On-board processing within the sensor head calculates electrical conductivity from the signal attenuation measurement and combines the result with the oscillation period measurement to calculate the dielectric permittivity of the media and finally applies the Topp equation (Topp et al. 1980) to estimate volumetric water content.

Probe electronics are encapsulated in the rugged epoxy probe head.

A five conductor cable including the drain or shield wire is used to provide power and ground as well as serial communication with the CS650. The CS650 is intended to communicate with SDI-12 recorders, including Campbell Scientific dataloggers. The orange Rx wire can be used to communicate by means of RS-232 Tx/Rx. The A200 USB-to-Serial Module allows RS-232 serial communication between a computer and the CS650 by means of Campbell Scientific's *Device Configuration Utility (DevConfig)* software.

## 6. Specifications

#### Features:

- Larger sample volume reduces error
- Measurement corrected for effects of soil texture and electrical conductivity
- Estimates soil-water content for a wide range of mineral soils
- Versatile sensor—measures dielectric permittivity, bulk electrical conductivity (EC), and soil temperature
- Compatible with Campbell Scientific CRBasic dataloggers: CR200(X) series, CR300 series, CR6 series, CR800 series, CR1000, CR3000, and CR5000

| TABLE 6-1. Size Specifications |                                                 |                                                 |  |  |
|--------------------------------|-------------------------------------------------|-------------------------------------------------|--|--|
|                                | CS650                                           | CS655                                           |  |  |
| Rods                           | 300 mm long<br>3.2 mm diameter<br>32 mm spacing | 120 mm long<br>3.2 mm diameter<br>32 mm spacing |  |  |
| Probe Head                     | L 85 mm<br>W 63 mm<br>D 18 mm                   | L 85 mm<br>W 63 mm<br>D 18 mm                   |  |  |
| Probe Weight                   | 280 g                                           | 240 g                                           |  |  |
| Cable Weight                   | 35 g m <sup>-1</sup>                            | 35 g m <sup>-1</sup>                            |  |  |

TABLE 6-1 compares the size of the CS650 and CS655 reflectometers.

**Ingress Protection Rating:** IP68

## 6.1 Electrical Specifications

| Sensor Output:                    | SDI-12<br>Serial RS-232                                                                                                    |
|-----------------------------------|----------------------------------------------------------------------------------------------------|
| Warmup Time:                      | 3 s                                                                                                    |
| Measurement Time:                 | 3 ms to measure<br>600 ms to complete SDI-12 command                                                                                                    |
| Power Supply<br>Requirements:     | 6 Vdc to 18 Vdc<br>Must be able to supply 45 mA @ 12 Vdc                                                                                                    |
| Maximum Cable Length:             | 610 m (2000 ft) combined length for up to 25<br>sensors connected to the same datalogger<br>control port                                                                                          |
| Electromagnetic<br>Compatibility: | View EU Declaration of Conformity documentation at <i>www.campbellsci.com/cs650</i> .                                                                                                    |
|                                   | External RF sources can affect CS650<br>measurements. CS650 circuitry should be<br>located away from radio transmitter aerials<br>and cables, or measurements ignored during<br>RF transmissions. |

#### 6.1.1 Current

| Active (3 ms):         | 45 mA typical @ 12 Vdc<br>(80 mA @ 6 Vdc, 35 mA @ 18 Vdc)                                                                                                    |
|------------------------|----------------------------------------------------------------------------------------------------|
| Quiescent:             | 135 µA @ 12 Vdc                                                                                                    |
| Average Current Drain: | I = 0.09n + [3.5 + 0.024(n-1)]n/s<br>I = average current in milliamps<br>n = number of CS650's<br>s = number of seconds between<br>measurements<br>(see FIGURE 6-1) |

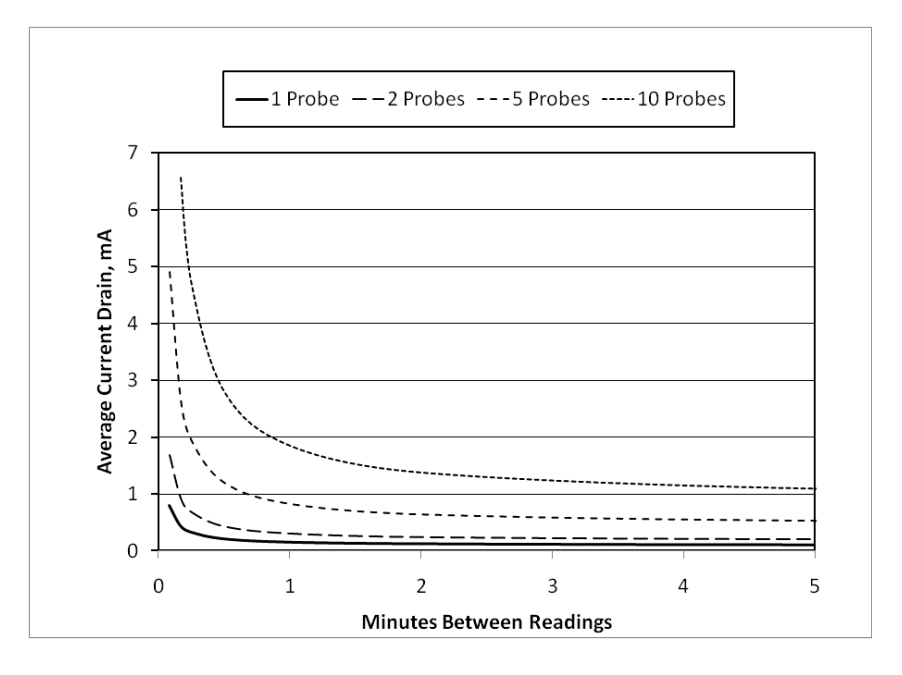

FIGURE 6-1. CS650 and CS655 average current drain

FIGURE 6-1 shows average current drain for different measurement rates and quantities of CS650 probes. If the time between measurements is five minutes or longer, average current drain may be approximated at 0.15 milliamps per sensor.

## 6.2 Operational Specifications

| TABLE 6-2. Relative Dielectric Permittivity Specifications |                                                                                                    |                                                                                                    |  |  |
|------------------------------------------------------------|----------------------------------------------------------------------------------------------------|----------------------------------------------------------------------------------------------------|--|--|
|                                                            | CS650                                                                                                    | CS655                                                                                                    |  |  |
| <b>Relative Dielectric Permitt</b>                         | ivity                                                                                                    |                                                                                                    |  |  |
| Range                                                      | 1 to                                                                                                    | o 81                                                                                                    |  |  |
| Accuracy†                                                  |                                                                                                    |                                                                                                    |  |  |
| 1 to 40:                                                   | $\pm$ (2% of reading + 0.6)<br>for solution EC<br>$\leq$ 3 dS/m                                                               | $\pm(3\% \text{ of reading} + 0.8)$<br>for solution EC<br>$\leq 8 \text{ dS/m}$                                                  |  |  |
| 40 to 80:                                                  | $\pm 1.4$ for solution EC $\leq 3 \text{ dS/m}$                                                                               | $\pm 2$ for solution EC<br>$\leq 2.8 \text{ dS/m}$                                                                               |  |  |
| Precision‡                                                 | <(                                                                                                    | 0.02                                                                                                    |  |  |
| Volumetric Water Content                                   |                                                                                                    |                                                                                                    |  |  |
| Range                                                      | 0% to 100% (with M                                                                                                    | 14 SDI-12 command)                                                                                                    |  |  |
| Accuracy†                                                  | $\pm 1\%$ (with soil specific<br>calibration), $\pm 3\%$<br>(typical with factory<br>VWC model) where<br>solution EC < 3 dS/m | $\pm 1\%$ (with soil specific<br>calibration), $\pm 3\%$<br>(typical with factory<br>VWC model) where<br>solution EC < 10 dS/m   |  |  |
| Precision‡                                                 | <0.                                                                                                    | 05%                                                                                                    |  |  |
| Electrical Conductivity                                    |                                                                                                    |                                                                                                    |  |  |
| <b>Range Solution EC</b>                                   | 0 to 3 dS/m                                                                                                    | 0 to 8 dS/m                                                                                                    |  |  |
| Range Bulk EC                                              | 0 to 3 dS/m                                                                                                    | 0 to 8 dS/m                                                                                                    |  |  |
| Accuracy†                                                  | ±(5% of reading                                                                                                    | ng + 0.05 dS/m)                                                                                                    |  |  |
| Precision‡                                                 | 0.5%                                                                                                    | of BEC                                                                                                    |  |  |
| Temperature                                                |                                                                                                    |                                                                                                    |  |  |
| Range                                                      | -50 to                                                                                                    | o 70 °C                                                                                                    |  |  |
| Resolution                                                 | 0.00                                                                                                    | )1 °C                                                                                                    |  |  |
| Accuracy†                                                  | $\pm 0.1$ °C (for typica<br>[0 to 40 °C] when prob<br>$\pm 0.5$ °C for full t                                                 | ±0.1 °C (for typical soil temperatures<br>[0 to 40 °C] when probe body is buried in soil),<br>±0.5 °C for full temperature range |  |  |
| Precision <sup>‡</sup>                                     | ±0.0                                                                                                    | )2 °C                                                                                                    |  |  |
| Sensing Volume*                                            | 7800 cm <sup>3</sup>                                                                                                    | 3600 cm <sup>3</sup>                                                                                                    |  |  |

TABLE 6-2 provides the operational specifications.

\*Sensing Volume approximately 7.5 cm radius around each probe rod and 4.5 cm beyond the end of the rods

**†Accuracy** specifications are based on laboratory measurements in a series of solutions with dielectric permittivities ranging from 1 to 81 and solution electrical conductivities ranging from 0 to 3 dS/m.

**‡Precision** describes the repeatability of a measurement. It is determined for the CS650 by taking repeated measurements in the same material. The precision of the CS650 is better than 0.05 % volumetric water content and 0.01 dS/m electrical conductivity.

## 7. Installation

If you are programming your datalogger with *Short Cut*, skip Section 7.3, *Datalogger Wiring (p. 10)*, and Section 7.4, *Programming (p. 11)*. *Short Cut* does this work for you. See Section 4, *QuickStart (p. 2)*, for a *Short Cut* tutorial.

#### 7.1 Orientation and Placement

The CS650 measures the bulk dielectric permittivity, average volumetric water content, and bulk EC along the length of the rods, which is 30 cm for the CS650 and 12 cm for the CS655. The probe rods may be inserted vertically into the soil surface or buried at any orientation to the surface. The probe may be installed horizontal to the surface to detect the passing of wetting fronts or other vertical water fluxes.

The sensitive volume depends on the surrounding media. In soil, the sensitive volume extends approximately 7.5 cm (3 in) from the rods along their length and 4.5 cm (1.8 in) beyond the end of the rods. Consequently, if the probe is buried horizontally closer than 7.5 cm from the soil surface, it will include air above the surface in its measurements and underestimate soil water content.

The thermistor used to measure temperature is in contact with one of the stainless steel rods at the base of the epoxy probe body. Because of the low thermal conductivity of stainless steel, the thermistor does not measure the average temperature along the rod, but instead provides a point measurement of the temperature within the epoxy. For a valid soil temperature reading, the probe body must be in thermal equilibrium with the soil. If the probe is installed vertically with the epoxy probe body above the surface, then the probe body must be shielded from solar radiation and in direct contact with the soil or media of interest.

#### 7.2 Proper Insertion

The method used for probe installation can affect the accuracy of the measurement. The probe rods should be kept as close to parallel as possible when installed to maintain the design wave guide geometry. The probe is more sensitive to permittivity close to the rods so probes inserted in a manner which generates air voids around the rods will have reduced measurement accuracy. In most soils, the soil structure will recover from the disturbance during probe insertion.

In some applications, installation can be improved by using the CS650G insertion guide tool (FIGURE 7-1). The CS650G is inserted into the soil and then removed. This makes proper installation of the water content reflectometer easier in dense or rocky soils.

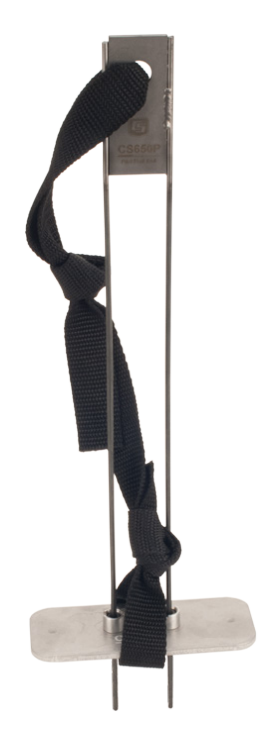

FIGURE 7-1. CS650G Insertion Guide Tool

## 7.3 Datalogger Wiring

Our dataloggers typically use SDI-12 to measure the sensor because RS-232 communication requires more control ports per CS650 and RS-232 programming is more complicated than SDI-12 programming. SDI-12 communication also allows up to ten probes to be given different addresses and then share a single control port.

TABLE 7-1 shows the SDI-12 wiring for the CS650 water content reflectometer. SDI-12 data is transmitted to a CRBasic datalogger odd numbered control port or U terminal. Wiring information for RS-232 communications is provided in Section 8.1.1.2, *RS-232 Wiring (p. 12)*.

| TABLE 7-1. Wire Color, Function, and Datalogger Connection for SDI-12                                                                |                  |                                                                             |  |  |
|----------------------------------------------------------------------------------------------------|------------------|-----------------------------------------------------------------------------|--|--|
| Color Function Datalogger Connection                                                                                                 |                  |                                                                             |  |  |
| Green                                                                                                    | SDI-12 Data      | <b>Control Port</b> <sup>1</sup> or<br>U configured for SDI-12 <sup>2</sup> |  |  |
| Red                                                                                                    | SDI-12 Power     | 12V                                                                         |  |  |
| Black                                                                                                    | SDI-12 Reference | G                                                                           |  |  |
| Clear Shield                                                                                                    |                  | ÷                                                                           |  |  |
| Orange Not Used G                                                                                                    |                  | G                                                                           |  |  |
| <sup>1</sup> Dedicated SDI-12 port on CR5000<br><sup>2</sup> U channels are automatically configured by the measurement instruction. |                  |                                                                             |  |  |

**NOTE** The orange Rx wire is only used for RS-232 Tx/Rx communication, and should be grounded when using SDI-12.

#### 7.4 Programming

*Short Cut* is the best source for up-to-date datalogger programming code. Programming code is needed when:

- Creating a program for a new datalogger installation
- Adding sensors to an existing datalogger program

If your data acquisition requirements are simple, you can probably create and maintain a datalogger program exclusively with *Short Cut*. If your data acquisition needs are more complex, the files that *Short Cut* creates are a great source for programming code to start a new program or add to an existing custom program.

**NOTE** Short Cut cannot edit programs after they are imported and edited in *CRBasic Editor*.

A Short Cut tutorial is available in Section 4, QuickStart (p. 2). If you wish to import Short Cut code into CRBasic Editor to create or add to a customized program, follow the procedure in Appendix A, Importing Short Cut Code Into CRBasic Editor (p. A-1). Programming basics for CRBasic dataloggers are provided here. Complete program examples for select CRBasic dataloggers can be found in Appendix B, Example Programs (p. B-1). Programming basics and programming examples for Edlog dataloggers are provided at www.campbellsci.com/old-manuals.

The **SDI12Recorder()** measurement instruction programs CRBasic dataloggers to measure the sensor. This instruction sends a request to the sensor to make a measurement and then retrieves the measurement from the sensor. See Section 8.2, *SDI-12 Measurements (p. 17)*, for more information.

When using a CR200(X), the **SDI12Recorder()** instruction has the following syntax:

SDI12Recorder(Destination,OutString,Multiplier,Offset)

For the other CRBasic dataloggers, the **SDI12Recorder()** instruction has the following syntax:

SDI12Recorder(Destination, SDIPort, SDIAddress, "SDICommand", Multiplier, Offset)

## 8. Operation

#### 8.1 A200 and Device Configuration Utility

The A200 Sensor-to-PC Interface allows communication between a CS650 and a PC, allowing sensor settings to be changed through *Device Configuration Utility (DevConfig)* software.

#### 8.1.1 Using the A200

#### 8.1.1.1 Driver Installation

If the A200 has not been previously plugged into your PC and your PC operating system is not Windows 7, the A200 driver needs to be loaded onto your PC.

**NOTE** Drivers should be loaded before plugging the A200 into the PC.

The A200 drivers can be downloaded, at no charge, from: *www.campbellsci.com/downloads*.

#### 8.1.1.2 RS-232 Wiring

One end of the A200 has a terminal block while the other end has a type B female USB port. The terminal block provides 12V, G, Tx, and Rx terminals for connecting the sensor (see FIGURE 8-1 and TABLE 8-1).

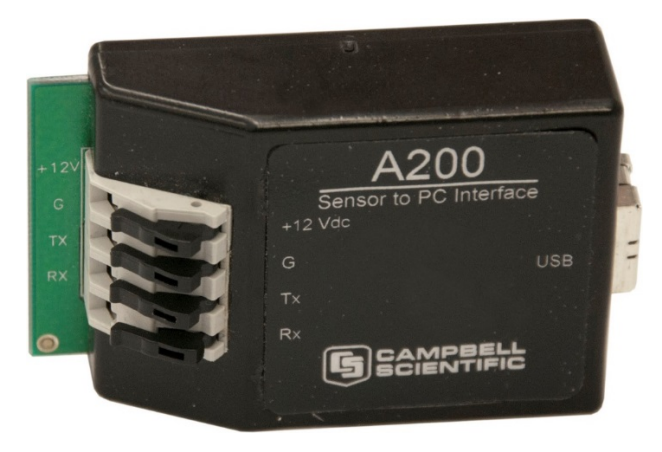

FIGURE 8-1. A200 Sensor-to-PC Interface

A data cable, pn 17648, ships with the A200. This cable has a USB type-A male connector that attaches to a PC's USB port, and a type B male connector that attaches to the A200's USB port.

| TABLE 8-1. CS650 Wiring Codefor RS-232 and A200 |           |               |  |
|-------------------------------------------------|-----------|---------------|--|
| Color                                           | Function  | A200 Terminal |  |
| Orange                                          | RxD       | Rx            |  |
| Green                                           | TxD       | Tx            |  |
| Red                                             | Power     | +12 Vdc       |  |
| Black                                           | Reference | G             |  |
| Clear                                           | Shield    | G             |  |

#### 8.1.1.3 Powering the Sensor

The A200 provides power to the sensor when it is connected to a PC's USB port. An internal DC/DC converter boosts the 5 Vdc supply from the USB connection to a 12 Vdc output that is required to power the sensor.

#### 8.1.1.4 Determining which COM Port the A200 has been Assigned

When the A200 driver is loaded, the A200 is assigned a COM port number. This COM port number is needed when using *DevConfig*. Often, the assigned COM port will be the next port number that is free. However, if other devices have been installed in the past (some of which may no longer be plugged in), the A200 may be assigned a higher COM port number.

To check which COM port has been assigned to the A200, you can monitor the appearance of a new COM port in the list of COM ports offered in your software package such as *LoggerNet* before and after the installation, or look in the Windows Device Manager list under the ports section (access via the control panel).

#### 8.1.2 Device Configuration Utility (DevConfig)

*DevConfig* may be downloaded from the Campbell Scientific website, *www.campbellsci.com/downloads*.

Connect the CS650 to the A200 as shown in TABLE 8-1. Connect the PC to the A200 USB port with the supplied USB cable.

Launch *DevConfig* and select **CS650 Series** from the **Device Type** menu on the left. Select 9600 from the Baud Rate drop-down menu.

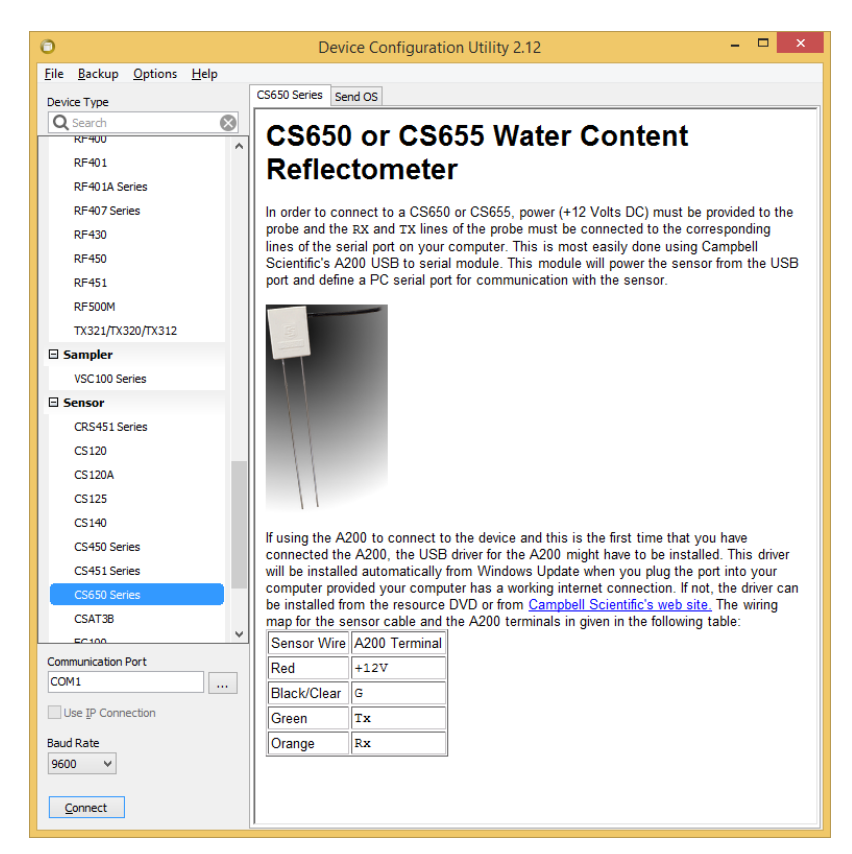

Select the appropriate PC serial port from the list of available COM ports shown when the browse button on the lower left is selected (see Section 8.1.1.4, *Determining which COM Port the A200 has been Assigned (p. 13)*).

| Communications Port (COM1) |   |
|----------------------------|---|
| COM3                       |   |
|                            |   |
|                            |   |
|                            |   |
|                            |   |
|                            |   |
|                            | - |
|                            |   |

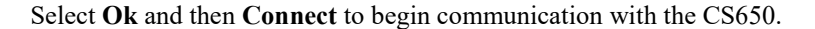

#### 8.1.2.1 Settings Editor Tab

The **Settings Editor** tab shows settings stored in the CS650 firmware. Settings that may be modified include *User Name, SDI-12 Address*, and *RS-232 Baud Rate*. Attempts to change any of the other settings will result in a "Commit failed. Unrecognized error condition" error message. *DevConfig* polls the CS650 every two seconds while connected and the results are displayed in the **Real-Time Measurements** field (TABLE 8-2). This is useful for verifying probe performance.

| Settings Editor                |   |
|--------------------------------|---|
|                                |   |
|                                |   |
| OS Version                     |   |
| CS65x.Std.00.22                |   |
| OS Date                        |   |
| March 19,2010 3:30pm           |   |
| Model Name                     |   |
| CS650 ¥                        |   |
| Social Number                  |   |
|                                |   |
|                                |   |
| User Name                      |   |
|                                |   |
| SDI-12 Address                 |   |
| 0 🗸                            |   |
| RS-232 Baud Rate               |   |
| 9600 🗸                         |   |
| Real-Time Measurements         |   |
| Period(uSec) = 1.459           | ^ |
| Voltage Ratio = 1              |   |
| Dielectric Dermitivity - 6 608 |   |
|                                | * |
| Ka Multiplier                  |   |
| 30                             |   |
| Ka Offset                      |   |
| 2.975228                       |   |
| EC Multiplier                  |   |
| -2.09345                       |   |
| EC Offset                      |   |
| -32.6009                       |   |
|                                |   |

Default communication settings are 9600 baud, no parity, 1 stop bit, 8 data bits, and no error checking. After any changes to CS650 settings, select **Apply** to write the changes to the CS650 firmware. A configuration summary is then shown. The summary may be printed or saved electronically for future reference.

| Setting Name              | Setting Value                                                                                                    |                                                |  |
|---------------------------|----------------------------------------------------------------------------------------------------|------------------------------------------------|--|
| OS Version                | CS65x.Std.00.22                                                                                                    |                                                |  |
| OS Date                   | March 19,2010 3:30pm                                                                                                    |                                                |  |
| Model Name                | CS650                                                                                                    |                                                |  |
| Serial Number             | 4,294,967,295                                                                                                    |                                                |  |
| User Name                 | No User Name                                                                                                    |                                                |  |
| SDI-12 Address            | 0                                                                                                    |                                                |  |
| RS-232 Baud Rate          | 9600                                                                                                    |                                                |  |
| Real-Time<br>Measurements | Measurement Field Name Period(uSec) = Voltage Ratio = Dielectric Permitivity = Volumetric Water Content = Electrical Conductivity(dS/m) = Temperature(°C) = | Measurements 1.459 1 6.698 0.1192 0.0204 26.16 |  |
| Ka Multiplier             | 30                                                                                                    |                                                |  |
| Ka Offset 2.975228        |                                                                                                    |                                                |  |
| EC Multiplier             | -2.09345                                                                                                    | -2.09345                                       |  |
| EC Offset -32.6009        |                                                                                                    |                                                |  |

| TABLE 8-2.         Real-Time Measurements |                              |  |
|-------------------------------------------|------------------------------|--|
| Measurement Field Name                    | Meaning                      |  |
| VWC                                       | Volumetric Water Content     |  |
| EC (dS/m)                                 | Bulk Electrical Conductivity |  |
| TS (°C)                                   | Soil Temperature             |  |
| Ка                                        | Bulk Dielectric Permittivity |  |
| PA (µS)                                   | Period Average               |  |
| VR                                        | Voltage Ratio                |  |

#### 8.1.2.2 Send OS Tab

The **Send OS** tab is used to update the firmware in the CS650. The firmware is available at *www.campbellsci.com/downloads*. The file to send will have a filename extension of *.a43*, such as *CS65X.Std.04.36.a43*. Sending a new operating system will not affect any of the user-modified settings or probe specific multiplier and offset settings.

To download a new operating system, follow the **Operating System Download Procedure** listed on the Send OS tab.

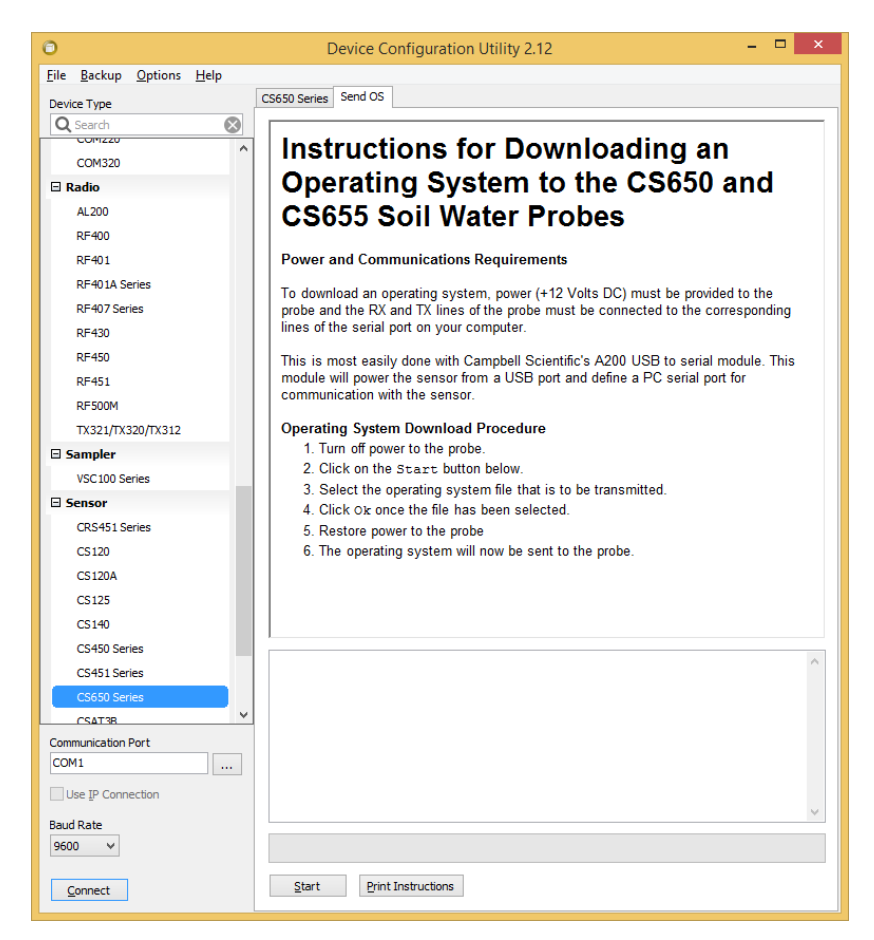

#### 8.1.2.3 Terminal Tab

The **Terminal** tab may be used to send serial commands directly to the CS650. See TABLE 8-3 for a list of serial interface commands.

To send a command from the **Terminal** tab, left click in the field to get a flashing black cursor, then press **<Enter>** several times until the **CS650>** prompt is shown. At the prompt, type in the command then **<Enter>**.

| TABLE 8-3.         CS650 Terminal Commands |                                                                                                    |                                                      |
|--------------------------------------------|----------------------------------------------------------------------------------------------------|------------------------------------------------------|
| Command                                    | Values Returned                                                                                                    | Units                                                |
| 0                                          | <ol> <li>Volumetric Water Content, θ</li> <li>Electrical Conductivity, σ</li> <li>Temperature</li> </ol>                                                                       | m <sup>3</sup> /m <sup>3</sup><br>dS/m<br>°C         |
| 1                                          | <ol> <li>Permittivity, ε</li> <li>Electrical Conductivity, σ</li> <li>Temperature</li> </ol>                                                                                   | dS/m<br>°C                                           |
| 2                                          | <ol> <li>Period, τ</li> <li>Voltage Ratio, α</li> <li>Temperature</li> </ol>                                                                                                   | µSec<br>°C                                           |
| 3                                          | <ol> <li>Volumetric Water Content, θ</li> <li>Electrical Conductivity, σ</li> <li>Temperature</li> <li>Permittivity, ε</li> <li>Period, τ</li> <li>Voltage Ratio, α</li> </ol> | m <sup>3</sup> /m <sup>3</sup><br>dS/m<br>°C<br>μSec |
| 5                                          | <ol> <li>Copyright information</li> <li>OS version and Date</li> <li>Product Serial Number</li> <li>Product User Name</li> <li>SDI-12 Address</li> </ol>                       |                                                      |
| H or h                                     | Help Menu                                                                                                    |                                                      |

#### 8.2 SDI-12 Measurements

The CS650 responds to SDI-12 commands M!, M1!, M2!, M3!, M4!, ?!, and I!. TABLE 8-4 shows the values returned for each of these commands.

See Section 7.3, Datalogger Wiring (p. 10), for SDI-12 wiring details.

**NOTE** This section briefly describes using the SDI-12 commands. Additional SDI-12 information is available at Appendix D, SDI-12 Sensor Support (p. D-1), www.sdi-12.org, or www.youtube.com/user/CampbellScientific.

| TABLE 8-4.CS650 SDI-12 Commands                  |                                                                                                    |                                                      |
|--------------------------------------------------|----------------------------------------------------------------------------------------------------|------------------------------------------------------|
| SDI-12 command<br>("a" is the sensor<br>address) | Values Returned                                                                                                    | Units                                                |
| aM!                                              | <ol> <li>Volumetric Water Content, θ</li> <li>Electrical Conductivity, σ</li> <li>Temperature</li> </ol>                                                                       | m <sup>3</sup> /m <sup>3</sup><br>dS/m<br>°C         |
| aM1!                                             | <ol> <li>Permittivity, ε</li> <li>Electrical Conductivity, σ</li> <li>Temperature</li> </ol>                                                                                   | dS/m<br>°C                                           |
| aM2!                                             | <ol> <li>Period, τ</li> <li>Voltage Ratio, α</li> <li>Temperature</li> </ol>                                                                                                   | µSec<br>°C                                           |
| aM3!                                             | <ol> <li>Volumetric Water Content, θ</li> <li>Electrical Conductivity, σ</li> <li>Temperature</li> <li>Permittivity, ε</li> <li>Period, τ</li> <li>Voltage Ratio, α</li> </ol> | m <sup>3</sup> /m <sup>3</sup><br>dS/m<br>°C<br>μSec |
| aM4!                                             | <ol> <li>Volumetric Water Content, θ</li> <li>Electrical Conductivity, σ</li> <li>Temperature</li> <li>Permittivity, ε</li> <li>Period, τ</li> <li>Voltage Ratio, α</li> </ol> | m <sup>3</sup> /m <sup>3</sup><br>dS/m<br>°C<br>μSec |
| aM5! aM9!                                        | No Values Returned                                                                                                    |                                                      |
| ?!                                               | Returns the SDI-12 Address                                                                                                    |                                                      |
| aI!                                              | CampbellSci, OS version, Product<br>Serial Number                                                                                                    |                                                      |

Up to 10 CS650 probes may be connected to the same datalogger control port as long as each one has a unique SDI-12 address. The CS650 ships with a default SDI-12 address of 0 unless otherwise specified at the time of ordering. The SDI-12 address may be changed through *DevConfig* software (see Section 8.1, *A200 and Device Configuration Utility (p. 11)*) or with a terminal emulator in SDI-12 transparent mode (see Appendix D, *SDI-12 Sensor Support (p. D-1)*).

SDI-12 communication is established using the **SDI12Recorder()** CRBasic instruction. See Appendix D, *SDI-12 Sensor Support (p. D-1)*, for more detail on SDI-12 communication.

#### 8.2.1 M3! and M4! Commands

Typically, the **M4!** command is used to report volumetric water content, electrical conductivity, temperature, permittivity, period, and voltage ratio. The **M4!** command reports the sensor's calculated values even if those values are likely to be erroneous.

The **M3!** command uses several logical tests built into the firmware to ensure that the sensors do not report a number that is likely to be erroneous. Erroneous

readings are either outside the sensor's operational limits or outside of published accuracy specifications. When one of the following conditions occurs, the logical test replaces the calculated value with another value such as 9999999.

#### Permittivity < 0 or > 88

The equation used to convert period average and electrical conductivity values to permittivity is a three-dimensional surface with two independent variables and eleven coefficients, plus an offset. Some rare combinations of period and electrical conductivity result in a permittivity calculation that is less than zero or greater than 88. These rare combinations are not expected when the sensor is in soil, but if they do occur, the **M3!** command will report NAN for permittivity.

#### Permittivity < 1

If the CS650 calculates a permittivity value greater than zero but less than 1, the **M3!** command reports a permittivity value of 1.

#### Permittivity too low for the Topp et al equation

The Topp et al (1980) equation used by the CS650 to estimate volumetric water content works well for most mineral soils. However, at low water contents, the Topp equation may report a negative value for volumetric water content. When the estimated permittivity is greater than 1 but less than 1.881, the **M3!** command reports a volumetric water content value of zero.

#### Permittivity more than 42

The Topp et al (1980) equation used by the CS650 to estimate volumetric water content works well for most mineral soils up to a maximum water content of about 0.45. If the CS650 estimates the soil permittivity to be more than 42, which calculates to a volumetric water content of 0.52, then the **M3**! command will report 9999999 or NAN for volumetric water content.

#### Calculated permittivity is less than 80% of the permittivity limit

A permittivity limit based on the bulk electrical conductivity (EC) reading is used to determine whether the bulk EC at saturation exceeds the sensor's operational limit. That permittivity limit is calculated and compared to the permittivity reading. If the measured permittivity is more than 20% beyond the permittivity limit, the **M3!** command will report NAN or 9999999 for both permittivity and volumetric water content. This is the most common cause of NAN values with the CS650-series sensors, and it occurs because of soil properties and not because of a sensor malfunction.

#### Bulk electrical conductivity (EC) is too high

When bulk electrical conductivity is greater than 1.14 dS/m, the solution EC is greater than 3 dS/m, which is the upper limit for accurate readings with the CS650. For the CS655, the upper limit for bulk EC is 3.04 dS/m, corresponding to a solution EC of 8 dS/m. When this bulk EC condition occurs, the soil is considered out-of-bounds and the **M3!** command will report a value of NAN or 9999999 for both permittivity and volumetric water content.

#### Voltage ratio is too high

When the voltage ratio is greater than 17, bulk electrical conductivity readings become unstable. When this bulk EC condition occurs, the **M3!** command will report a value of NAN or 9999999 for both permittivity, volumetric water content, and bulk EC.

#### 8.2.2 Use of Multiplexers

Multiplexers such as Campbell Scientific's AM16/32B may be used to connect up to 32 CS650 probes to a single control port. When using multiplexers, the simplest configuration is for all probes to have the same SDI-12 address.

When multiplexing CS650 probes, the switched 12V channel should be used so that power to the sensor may be turned off under program control before the multiplexer switches to the next channel.

**CAUTION** Failure to turn off the switched 12 volt channel before clocking the multiplexer will result in damage to the multiplexer relays.

The proper sequence in the datalogger program for measuring CS650 probes on a multiplexer is:

- 1. Set RES control port high to enable multiplexer
- 2. Pulse CLK control port to advance to next multiplexer channel
- 3. Set switched 12 volt channel high to supply power to CS650
- 4. Send SDI-12 command(s) to CS650
- 5. Set switched 12 volt channel low to remove power from CS650
- 6. Repeat steps 2 through 5 for each CS650 connected to the multiplexer
- 7. Set RES control port low to disable multiplexer

Program examples in Appendix B, *Example Programs (p. B-1)*, show the commands used in CRBasic.

#### 8.3 Water Content Reflectometer Method for Measuring Volumetric Water Content

#### 8.3.1 Description of Measurement Method

For the water content measurement, a differential emitter-coupled logic (ECL) oscillator on the circuit board is connected to the two parallel stainless steel rods. The differentially driven rods form an open-ended transmission line in which the wave propagation velocity is dependent upon the dielectric permittivity of the media surrounding the rods. An ECL oscillator state change is triggered by the return of a reflected signal from the end of one of the rods.

The fundamental principle for CS650 water content measurement is that the velocity of electromagnetic wave propagation along the probe rods is dependent on the dielectric permittivity of the material surrounding the rods. As water content increases, the propagation velocity decreases because of increasing dielectric permittivity. Therefore, the two-way travel time of the rod signal is dependent upon water content, hence the name water content reflectometer. Digital circuitry scales the high-speed oscillator output to an appropriate frequency for measurement by an onboard microprocessor. Increases in oscillation period resulting from signal attenuation are corrected using an electrical conductivity to bulk dielectric permittivity. The Topp equation is used to convert from permittivity to volumetric water content.

#### 8.3.2 Topp Equation

The relationship between dielectric permittivity and volumetric water content in mineral soils has been described by Topp et al. (1980) in an empirical fashion using a  $3^{rd}$  degree polynomial. With  $\theta_v$  the volumetric water content and K<sub>a</sub> the bulk dielectric permittivity of the soil, the equation presented by Topp et al. is

 $\theta_{v} = -5.3 \cdot 10^{-2} + 2.92 \cdot 10^{-2} K_{a} - 5.5 \cdot 10^{-4} K_{a}^{2} + 4.3 \cdot 10^{-6} K_{a}^{3}$ 

It has been shown in numerous research efforts that this equation works well in most mineral soils, so a soil specific calibration of the CS650 probe is usually not necessary. If a soil specific calibration is desired, the user can generate an equation relating  $K_a$  to  $\theta_v$  following the methods described in Section 8.4, *Water Content Reflectometer User-Calibration (p. 23)*.

#### 8.3.3 Electrical Conductivity

#### 8.3.3.1 Soil Electrical Conductivity

The quality of soil water measurements which apply electromagnetic fields to wave guides is affected by soil electrical conductivity. The propagation of electromagnetic fields in the configuration of the CS650 is predominantly affected by changing dielectric permittivity due to changing water content, but it is also affected by electrical conductivity. Free ions in soil solution provide electrical conduction paths which result in attenuation of the signal applied to the waveguides. This attenuation both reduces the amplitude of the high-frequency signal on the probe rods and reduces the bandwidth. The attenuation reduces oscillation frequency at a given water content because it takes a longer time to reach the oscillator trip threshold.

It is important to distinguish between soil bulk electrical conductivity and soil solution electrical conductivity. Soil solution electrical conductivity refers to the conductivity of the solution phase of soil. Soil solution electrical conductivity,  $\sigma_{solution}$  can be determined in the laboratory using extraction methods to separate the solution from the solid and then measuring the electrical conductivity of the extracted solution.

The relationship between solution and bulk electrical conductivity can be described by (Rhoades et al., 1976)

$$\sigma_{\text{bulk}} = \sigma_{\text{solution}} \theta_{v} T + \sigma_{\text{solid}}$$

with  $\sigma_{bulk}$  being the electrical conductivity of the bulk soil;  $\sigma_{solution}$ , the soil solution;  $\sigma_{solid}$ , the solid constituents;  $\theta_v$ , the volumetric water content; and T, a soil-specific transmission coefficient intended to account for the tortuosity of the flow path as water content changes. See Rhoades et al., 1989 for a form of this equation which accounts for mobile and immobile water. This publication also discusses soil properties related to CS650 operation such as clay content and compaction. The above equation is presented here to show the relationship between soil solution electrical conductivity and soil bulk electrical conductivity.

Most expressions of soil electrical conductivity are given in terms of solution conductivity or electrical conductivity from extract since it is constant for a soil. Bulk electrical conductivity increases with water content so comparison of the electrical conductivity of different soils must be at the same water content.

The calibration equation in the CS650 firmware corrects the oscillation frequency for the effects of  $\sigma_{solution}$  up to 3 dS m<sup>-1</sup> for the CS650 and up to 10 dS m<sup>-1</sup> for the CS655. This is equivalent to  $\sigma_{bulk}$  values of approximately 0.8 dS m<sup>-1</sup> and 2.7 dS m<sup>-1</sup> respectively. If  $\sigma_{bulk}$  exceeds these limits, the CS650 probe will return 99999 for dielectric permittivity and volumetric water content. The measured period average and voltage ratio values will continue to be reported even if the bulk EC is outside the operational range of the probe.

#### 8.3.3.2 Temperature Correction of Soil Electrical Conductivity

The EC value reported by the CS650 is bulk electrical conductivity. This value is temperature dependent, changing by 2% per degree Celsius. To compensate for the effect of temperature, EC readings may be converted to a standard temperature, such as 25  $^{\circ}$ C using the following equation:

$$EC_{25} = EC_T / (1 + 0.02 \cdot (T_{soil} - 25))$$

where EC<sub>25</sub> is the  $\sigma_{bulk}$  value at 25 °C and EC<sub>T</sub> is the  $\sigma_{bulk}$  value at soil temperature T<sub>soil</sub> (°C).

#### 8.3.4 Error Sources in Water Content Reflectometer Measurement

#### 8.3.4.1 Probe-to-Probe Variability Error

All manufactured CS650s/CS655s are checked in standard media to develop a probe specific span and offset value for electrical conductivity and dielectric permittivity measurements. These probe specific values are written to the probe's firmware and minimize probe-to-probe variability.

#### 8.3.4.2 Insertion Error

The method used for probe insertion can affect the accuracy of the measurement. The probe rods should be kept as close to parallel as possible when inserted to maintain the design wave guide geometry. The sensitivity of this measurement is greater in the regions closest to the rod surface than at distances away from the surface. Probes inserted in a manner that generates air voids around the rods will indicate lower water content than actual. In some applications, installation can be improved by using insertion guides or a pilot tool. Campbell Scientific offers the CS650G insertion tool.

#### 8.3.5 Temperature Dependence and Correction

The two temperature dependent sources of error in CS650 water content measurements are the effect of temperature on the operation of the probe electronics and the effect of temperature on the dielectric permittivity of the soil.

The effect of temperature on probe electronics is minimal with period average readings varying by less than 0.5% of the 20 °C reading over the range of 10 to 30 °C and less than 2% of the 20 °C reading over the range of -10 to 70 °C.

The larger error is caused by the change in dielectric permittivity of soil with temperature. This is mostly due to the high temperature dependence of the permittivity of water, which varies from a value of 88 at 0 °C to 64 at 70 °C. Since water is the major contributor to bulk dielectric permittivity of soil, temperature related changes to the permittivity of water will lead to overestimation of volumetric water content at temperatures below 20 °C and underestimation of volumetric water content at temperatures above 20 °C.

The Topp equation does not account for soil temperature. The effect of temperature on the soil permittivity is related to soil specific properties such as porosity and the permittivity of the soil solid phase with temperature. Consequently, a general equation that corrects volumetric water content for temperature for all soils is not available.

A temperature correction equation that works well in quartz sand is given by:

$$\begin{split} \theta_{Corr} = \theta - 0.0044 \bullet T\theta^3 + 0.0014 \bullet T\theta^2 + 0.0029 \bullet T\theta - 0.0002 \bullet T + 2.4 \bullet \theta^3 - 1.6 \bullet \theta^2 \\ &+ 0.32 \bullet \theta - 0.046 \end{split}$$

where  $\theta_{Corr}$  is the temperature corrected volumetric water content, T is soil temperature in °C, and  $\theta$  is the volumetric water content value at soil temperature T.

#### 8.3.5.1 Accurate Soil Temperature Measurement

The thermistor used for measuring soil temperature is located in the probe head and is in contact with one of the stainless steel rods. In order to make an accurate soil temperature measurement, the probe head should be buried in the soil so that it is insulated from diurnal temperature fluctuations.

#### 8.4 Water Content Reflectometer User-Calibration

#### 8.4.1 Need for Soil Specific Calibration Equation

While the Topp equation has been determined to work well in a wide range of mineral soils, there are soils for which a user-derived calibration will optimize accuracy of the volumetric water content measurement. The Topp equation underestimates the water content of some organic, volcanic, and fine textured soils. Additionally, porous media with porosity greater than 0.5 or bulk density greater than 1.55 g cm<sup>-3</sup> may require a media-specific calibration equation.

In these cases, the user may develop a calibration equation to convert CS650 permittivity to volumetric water content over the range of water contents the probe is expected to measure.

#### 8.4.2 User-Derived Calibration Equation

The relationship between soil permittivity and volumetric water content may be described by a quadratic equation or a third order polynomial. In many applications, a linear equation similar to Ledieu et al (1986) gives required accuracy.

Quadratic form:

$$\theta_{\rm v}({\rm K}_{\rm a}) = {\rm C}_0 + {\rm C}_1 \bullet {\rm K}_{\rm a} + {\rm C}_2 \bullet {\rm K}_{\rm a}^2$$

with  $\theta_v$  the volumetric water content,  $K_a$  the bulk dielectric permittivity of the soil, and Cn, the calibration coefficient.

3<sup>rd</sup> degree polynomial form:

$$\theta_{v}(K_{a}) = C_{0} + C_{1} \cdot K_{a} + C_{2} \cdot K_{a}^{2} + C_{3} \cdot K_{a}^{3}$$

with  $\theta_v$  the volumetric water content,  $K_a$  the bulk dielectric permittivity of the soil, and Cn, the calibration coefficient.

Linear form:

$$\theta_{\rm v}(\mathrm{K}_{\rm a}) = \mathrm{C}_0 + \mathrm{C}_1 \bullet \mathrm{K}_{\rm a}^{0.5}$$

with  $\theta_v$  the volumetric water content,  $K_a$  the bulk dielectric permittivity of the soil, and Cn, the calibration coefficient.

Two data points from careful measurements can be enough to derive a linear calibration. A minimum of three data points are needed for a quadratic calibration. With three evenly spaced water contents covering the expected range, the middle water content data point will indicate whether a linear or polynomial calibration equation is needed.

A minimum of four data points are required for derivation of a 3<sup>rd</sup> degree polynomial. Data points should be spaced as evenly as practical over the expected range of water content and include the wettest and driest expected values.

#### 8.4.3 Collecting Laboratory Data for Calibration

Water content reflectometer data needed for CS650 calibration are the CS650 permittivity reading and an independently determined volumetric water content. From this data, the probe response to changing water content can be described by a linear or polynomial function as described in Section 8.4.2, *User-Derived Calibration Equation (p. 24).* 

Required equipment:

- CS650 connected to datalogger programmed to measure permittivity
- Cylindrical sampling devices to determine sample volume for bulk density, such as copper tubing with diameter of ≥ 1 inch and length at about 2 inches.

- Containers and scale to measure soil sample mass
- Oven to dry samples (microwave oven can also be used)

The calibration coefficients are derived from a curve fit of known water content and probe permittivity output. The number of data sets needed to derive a calibration depends on the form of the calibration equation. At least three data sets should be generated to determine whether the linear form is valid. If a polynomial is to be used, four data sets will determine whether the function is a quadratic or third order polynomial. Accuracy requirements may require additional data sets. Consider the expected range of soil water content and include data sets from the highest and lowest expected water contents.

The measurement sensitive volume around the probe rods must be completely occupied by the calibration soil. Only soil should be in the region within 10 cm (4 in) of the rod surface. The probe rods can be buried in a tray of soil that is dry or nearly dry. The soil will be homogeneous around the probe rods if it is poured around the rods while dry. Also, a 20 cm diameter PVC pipe with length about 35 cm can be closed at one end and used as the container.

It is important that the bulk density of the soil used for calibration be similar to the bulk density of the undisturbed soil. Using dry soil without compaction will give a typical bulk density, 1.1 to 1.4 g cm<sup>-3</sup>. This is especially important when bulk density is greater than 1.55 g cm<sup>-3</sup>. Compaction of the calibration soil to similar bulk density at the field site is necessary for an accurate calibration.

The typically used method for packing a container of soil to uniform bulk density is to roughly separate the soil into three or more equal portions and add one portion to the container with compaction. Evenly place the first loose soil layer in the bottom of the container. Compact by tamping the surface to a level in the container that is correct for the target bulk density. Repeat for the remaining layers. Prior to placing successive layers, scarify (loosen) the top of the existing compacted layer.

The container to hold the soil during calibration should be non-metal and large enough that the rods of the probe are no closer than about 10 cm from any container surface.

Pack the container as uniformly as possible in bulk density with relatively dry soil (volumetric water content <10%).

Probe rods can be buried in a tray or inserted into a column. When using a column, insert the rods carefully through surface until rods are completely surrounded by soil. Movement of rods from side-to-side during insertion can form air voids around rod surface and lead to measurement error.

Collect the probe permittivity output. Repeat previous step and this step three or four times.

Determine volumetric water content by subsampling soil column after removing probe or using mass of column. If subsampling is used, remove soil from column and remix with samples used for water content measurement. Repack column. Water can then be added to the top of the container. It must be allowed to equilibrate. Cover the container during equilibration to prevent evaporation. The time required for equilibration depends on the amount of water added and the hydraulic properties of the soil. Equilibration can be verified by frequently observing the CS650 permittivity output. When permittivity is constant, equilibration is achieved. Collect a set of calibration data values and repeat the water addition procedure again if needed.

With soil at equilibrium, record the CS650 permittivity.

Take subsamples of the soil using containers of known volume. This is necessary for measurement of bulk density. Copper tubing of diameter  $\ge 1$  inch and length about 2 inch works well. The tubes can be pressed into the soil surface.

It is good to take replicate samples. Three carefully handled samples will provide good results.

The sample tubes should be pushed evenly into the soil. Remove the tube and sample and gently trim the ends of excess soil. Remove excess soil from outside of tube.

Remove all the soil from tube to a tray or container of known mass that can be put in oven or microwave. Weigh and record the wet soil mass.

Water is removed from the sample by heating with oven or microwave. Oven drying requires 24 hours at 105 °C. Microwave drying typically takes 20 minutes depending on microwave power and sample water content. ASTM Method D4643-93 requires heating in microwave for 3 minutes, cooling in desiccator then weighing and repeating this process until measured mass is constant.

Gravimetric water content is calculated after the container mass is accounted for.

$$\theta_{\rm g} = \frac{m_{\rm wet} - m_{\rm dry}}{m_{\rm dry}}$$

For the bulk density

$$\rho_{\text{bulk}} = \frac{m_{\text{dry}}}{\text{volume}_{\text{cylinder}}}$$

the dry mass of the sample is divided by the sample tube volume.

The volumetric water content is the product of the gravimetric water content and the bulk density

$$\theta_{\rm v} = \theta_{\rm g} * \rho_{\rm bulk}$$

The average water content for the replicates and the recorded CS650 permittivity are one datum pair to be used for the calibration curve fit.

#### 8.4.4 Collecting Field Data for Calibration

Required equipment:

- CS650 connected to datalogger programmed to measure probe permittivity
- Cylindrical sampling devices to determine sample volume for bulk density, such as copper tubing with diameter of ≥ 1 inch and length about 2 inches.
- Containers and scale to measure soil sample mass
- Oven to dry samples (microwave oven can also be used)

Data needed for CS650 calibration are the CS650 permittivity output and an independently determined volumetric water content. From this data, the probe response to changing water content can be described by a function as described in Section 8.4.2, *User-Derived Calibration Equation (p. 24)*.

The calibration coefficients are derived from a curve fit of known water content and probe permittivity output. The number of data sets needed to derive a calibration depends on the form of the calibration equation. At least three data sets should be generated to determine whether the linear form is valid. If a polynomial is to be used, four data sets will determine whether the function is a quadratic or third order polynomial. Accuracy requirements may require additional data sets. Consider the expected range of soil water content and include data sets from the highest and lowest expected water contents.

Collecting measurements of CS650 permittivity and core samples from the location where the probe is to be used will provide the best on-site soil-specific calibration. However, intentionally changing water content in soil profiles can be difficult.

A vertical face of soil can be formed with a shovel. If the CS650 is to be used within about 0.5 meters of the surface, the probe can be inserted into the face and water added to the surface with percolation. After adding water, monitor the CS650 permittivity to determine if the soil around the rods is at equilibrium.

With soil at equilibrium, record the CS650 permittivity.

Soil hydraulic properties are spatially variable. Obtaining measurements that are representative of the soil on a large scale requires multiple readings and sampling. The average of several core samples should be used to calculate volumetric water content. Likewise, the CS650 should be inserted at least 3 times into the soil recording the permittivities following each insertion and using the average.

Remove the CS650 and take core samples of the soil where the probe rods were inserted. This is necessary for measurement of bulk density. Copper tubing of diameter  $\ge 1$  inch and length about 2 inch works well. The tubes can be pressed into the soil surface.

It is good to take replicate samples at locations around the soil surface. Three carefully handled samples will provide good results.

The sample tubes should be pushed evenly into the soil surface. Remove the tube and sample and gently trim the ends of excess soil. Remove excess soil from outside of tube.

Remove all the soil from tube to a tray or container of known mass that can be put in oven or microwave. Weigh and record the wet soil mass. If samples must be stored prior to weighing, seal the container with tape or inside a plastic bag to prevent water loss and store away from direct sunlight.

Water is removed from the sample by heating with oven or microwave. Oven drying requires 24 hours at 105 °C. Microwave drying typically takes 20 minutes depending on microwave power and sample water content. ASTM Method D4643-93 requires heating in microwave for 3 minutes, cooling in desiccator then weighing and repeating this process until mass is constant.

Gravimetric water content is calculated after the container mass is accounted for.

$$\theta_g = \frac{m_{wet} - m_{dry}}{m_{dry}}$$

For the bulk density,

$$\rho_{bulk} = \frac{m_{dry}}{volume_{cvlinder}}$$

the dry mass of the sample is divided by the sample tube volume.

The volumetric water content is the product of the gravimetric water content and the bulk density

$$\theta_{\rm v} = \theta_{\rm g} * \rho_{\rm bulk}$$

The average water content for the replicates and the recorded CS650 period are one datum pair to be used for the calibration curve fit.

#### 8.4.5 Calculations

The empty cylinders used for core sampling should be clean and both empty mass and volume are measured and recorded. For a cylinder, the volume is

volume = 
$$\pi * \left(\frac{d}{2}\right)^2 * h$$

where d is the inside diameter of the cylinder and h is the height of the cylinder.

During soil sampling it is important that the cores be completely filled with soil but not extend beyond the ends of the cylinder.

Once soil core samples are obtained, place the soil-filled cylinder in a small tray of known empty mass. This tray will hold the core sample during drying in an oven.

To obtain  $m_{wet}$ , subtract the cylinder empty mass and the container empty mass from the mass of the soil filled cylinder in the tray. Remove all the soil from the cylinder and place this soil in the tray. Dry the samples using oven or microwave methods as described above.

To obtain  $m_{dry}$ , weigh the tray containing the soil after drying. Subtract tray mass for  $m_{dry}$ . Calculate gravimetric water content,  $\theta_g$ , using

$$\theta_g = \frac{m_{wet} - m_{dry}}{m_{dry}}$$

To obtain soil bulk density, use

 $\rho_{bulk} = \frac{m_{dry}}{volume_{cylinder}}$ 

Volumetric water content is calculated using

$$\theta_{\rm v} = \theta_{\rm g} * \rho_{\rm bulk}$$

## 9. Maintenance and Troubleshooting

The CS650 does not require periodic maintenance. TABLE 9-1 provides troubleshooting information.

| TABLE 9-1.       Symptom, Cause, and Solutions                                                                    |                                                                                      |                                                                              |
|----------------------------------------------------------------------------------------------------|--------------------------------------------------------------------------------------|------------------------------------------------------------------------------|
| Symptom                                                                                                    | Possible Cause                                                                       | Solution                                                                     |
| All CS650 output<br>values read 0                                                                                 | No <b>SDI12Recorder</b><br>instruction in<br>datalogger program                      | Add <b>SDI12Recorder</b><br>instruction to datalogger<br>program             |
|                                                                                                    | Conditional statement<br>that triggers reading is<br>not evaluating as true          | Check logic of<br>conditional statement that<br>triggers readings            |
| First value reads<br>NAN and all other<br>values read 0* or<br>never change from<br>one measurement to<br>another | CS650 SDI-12 address<br>does not match<br>address specified in<br>datalogger program | Change probe address or<br>modify program so that<br>they match              |
| (*or all values read<br>NAN if the program<br>examples in this<br>manual are followed)                            | CS650 green wire not<br>attached to SDI port<br>specified in datalogger<br>program   | Connect wire to correct<br>control port or modify<br>program to match wiring |

| TABLE 9-1.       Symptom, Cause, and Solutions         |                                                                                 |                                                                                                    |
|--------------------------------------------------------|---------------------------------------------------------------------------------|----------------------------------------------------------------------------------------------------|
| Symptom                                                | Possible Cause                                                                  | Solution                                                                                                    |
|                                                        | CS650 not being<br>powered                                                      | Make sure red wire is<br>connected to 12V or<br>SW12V and black wire to<br>G.                                       |
|                                                        |                                                                                 | If using SW12 to power<br>sensor, make sure red<br>wire is connected and<br>datalogger program<br>switches SW12 on. |
| VWC reading is<br>9999999                              | Soil bulk permittivity<br>is outside probe's<br>operational range               | Modify program to<br>collect permittivity value<br>and try soil specific<br>calibration                             |
| EC reading is<br>9999999                               | Soil bulk electrical<br>conductivity is outside<br>probe's operational<br>range | If using CS650, try<br>CS655                                                                                        |
| Readings erratic,<br>including NAN's and<br>99999999's | Multiple probes with<br>same SDI-12 address<br>sharing same control<br>port     | Give probes unique<br>addresses or put on<br>separate control ports                                                 |

## 10. References

- Ledieu, J., P. De Ridder, P. De Clerck, and S. Dautrebande. 1986. "A method of measuring soil moisture by time-domain reflectometry," <u>J. Hydrol.</u> 88:319-328.
- Rhoades, J.D., P.A.C. Raats, and R.J. Prather. 1976. Effects of liquid-phase electrical conductivity, water content and surface conductivity on bulk soil electrical conductivity. Soil Sci. Soc. Am. J., 40: 651-653.
- Rhoades, J.D., N.A. Manteghi, P.J. Shouse, W.J. Alves. 1989. Soil electrical conductivity and soil salinity: New formulations and calibrations. Soil Sci. Soc. Am. J., 53:433-439.
- Topp, G.C., J.L. Davis & A.P. Annan. 1980. "Electromagnetic determination of soil water content: measurements in coaxial transmission lines," <u>Water</u> <u>Resources Research</u>, v. 16, No. 3:574-582.

# Appendix A. Importing Short Cut Code Into CRBasic Editor

This tutorial shows:

- How to import a *Short Cut* program into a program editor for additional refinement
- How to import a wiring diagram from *Short Cut* into the comments of a custom program

*Short Cut* creates files, which can be imported into *CRBasic Editor*. Assuming defaults were used when *Short Cut* was installed, these files reside in the C:\campbellsci\SCWin folder:

- .DEF (wiring and memory usage information)
- .CR2 (CR200(X)-series datalogger code)
- .CR300 (CR300-series datalogger code)
- .CR6 (CR6-series datalogger code)
- .CR8 (CR800-series datalogger code)
- .CR1 (CR1000 datalogger code)
- .CR3 (CR3000 datalogger code)
- .CR5 (CR5000 datalogger code)

Use the following procedure to import *Short Cut* code and wiring diagram into *CRBasic Editor*.

- 1. Create the *Short Cut* program following the procedure in Section 4, *QuickStart (p. 2)*. Finish the program and exit *Short Cut*. Make note of the file name used when saving the *Short Cut* program.
- 2. Open CRBasic Editor.
- Click File | Open. Assuming the default paths were used when *Short Cut* was installed, navigate to C:\CampbellSci\SCWin folder. The file of interest has the .CR2, .CR300, .CR6, .CR8, .CR1, .CR3, or .CR5 extension. Select the file and click Open.
- 4. Immediately save the file in a folder different from C:\Campbellsci\SCWin, or save the file with a different file name.

**NOTE** Once the file is edited with *CRBasic Editor*, *Short Cut* can no longer be used to edit the datalogger program. Change the name of the program file or move it, or *Short Cut* may overwrite it next time it is used.

- 5. The program can now be edited, saved, and sent to the datalogger.
- 6. Import wiring information to the program by opening the associated .DEF file. Copy and paste the section beginning with heading "-Wiring for CRXXX-" into the CRBasic program, usually at the head of the file. After pasting, edit the information such that an apostrophe (') begins each line. This character instructs the datalogger compiler to ignore the line when compiling.

## B.1 CR1000 Programs

## B.1.1 CR1000 with One CS650 Probe

This CRBasic example program measures one CS650 probe on a CR1000 every 15 minutes, storing hourly averages of volumetric water content, electrical conductivity, and soil temperature and samples of permittivity, period average and voltage ratio. The CS650 has an SDI-12 address of 0. Wiring for the example is shown in TABLE B-1.

| TABLE B-1. CR1000 Wiring for One Probe Example Program |                      |  |
|--------------------------------------------------------|----------------------|--|
| CR1000                                                 | CS650                |  |
| 12V                                                    | Red                  |  |
| C1                                                     | Green                |  |
| G                                                      | Black, Orange, Clear |  |

| CRBasic Example B-1. CR1000 with One CS650 Probe                 |
|------------------------------------------------------------------|
|                                                                  |
| Public CS650(6)                                                  |
| 'Assign aliases to the public array                              |
| Alias CS650(1)=VWC: Alias CS650(2)=EC: Alias CS650(3)=TSoil      |
| Alias CS650(4)=Perm: Alias CS650(5)=PerAvg: Alias CS650(6)=VoltR |
| Units VWC = m^3/m^3: Units EC = dS/m: Units TSoil = deg C        |
| DataTable (DatoutCS650,1,-1)                                     |
| DataInterval (0,60,Min,2)                                        |
| Average (3,CS650(1),FP2,False)                                   |
| Sample(3,CS650(4),IEEE4)                                         |
| EndTable                                                         |
| BeginProg                                                        |
| Scan (15,Min,0,0)                                                |
| SDI12Recorder (CS650(),1,0,"M4!",1.0,0)                          |
| CallTable DatoutCS650 'Call Data Table                           |
| NextScan                                                         |
| EndProg                                                          |

## B.1.2 CR1000 with Two CS650 Probes on Same Control Port

This CRBasic example program measures two CS650 probes on a CR1000 every 15 minutes, storing hourly averages of volumetric water content, electrical conductivity, and soil temperature and samples of permittivity, period average and voltage ratio. The first CS650 has an SDI-12 address of 0 and the second has an address of 1. Wiring for the example is shown in TABLE B-2. Assignment of aliases and units is not shown in this example.

| TABLE B-2. CR1000 Wiring for Two Probe Example Program |                      |  |
|--------------------------------------------------------|----------------------|--|
| CR1000 CS650's (wiring same for both                   |                      |  |
| 12V                                                    | Red                  |  |
| C1                                                     | Green                |  |
| G                                                      | Black, Orange, Clear |  |

```
CRBasic Example B-2. CR1000 with Two CS650 Probes on Same Control Port
Public CS650(6)
Public CS650_2(6)
DataTable (DatoutCS650,1,-1)
  DataInterval (0,60,Min,2)
  Average (3,CS650(1),FP2,False)
  Sample(3,CS650(4),IEEE4)
  Average (3,CS650_2(1),FP2,False)
  Sample(3,CS650_2(4),IEEE4)
EndTable
BeginProg
  Scan (15,Min,0,0)
    SDI12Recorder (CS650(),1,0,"M4!",1.0,0)
    SDI12Recorder (CS650_2(1),1,1,"M4!",1.0,0)
    CallTable DatoutCS650 'Call Data Table
  NextScan
EndProg
```

#### B.1.3 CR1000 with 12 CS650 Probes on Multiplexer

This CRBasic example program measures 12 CS650 probes on a AM16/32B multiplexer every 15 minutes, storing hourly averages of volumetric water content, electrical conductivity, soil temperature, permittivity, period average, and voltage ratio. All probes are addressed with SDI-12 address of 0. In this example, the probes are powered through the switched 12V channel and require 3 seconds warm-up time per probe. Total time to measure all 12 probes is more than 36 seconds. Alternately, all of the red wires for the probes could be connected to a bus separate from the multiplexer with the bus connected to 12V for continuous power. This would decrease measurement time. Wiring for the example is shown in TABLE B-3. Assignment of aliases and units is not shown in this example.

| TABLE B-3. CR1000 Wiring For Multiplexer Example Program |                                            |                      |
|----------------------------------------------------------|--------------------------------------------|----------------------|
| CR1000                                                   | AM16/32B (2x32 mode)                       | CS650                |
| 12V                                                      | 12V                                        |                      |
| G                                                        | GND                                        |                      |
| C2                                                       | RES                                        |                      |
| C3                                                       | CLK                                        |                      |
| SW12                                                     | COM ODD H                                  |                      |
| C1                                                       | COM ODD L                                  |                      |
| G                                                        | COM Ground                                 |                      |
|                                                          | High Channels 1H – 12H                     | Red                  |
|                                                          | Low Channels 1L – 12L                      | Green                |
|                                                          | Ground Channels to Left of<br>Low Channels | Black, Orange, Clear |

| CRBasic Example B-3. CR1000 with 12 CS650 Probes on Multiplexer                                           |                                                                                                    |  |  |  |
|----------------------------------------------------------------------------------------------------|----------------------------------------------------------------------------------------------------|--|--|--|
| Dim LCount<br>Public CS650(12,6)                                                                          |                                                                                                    |  |  |  |
| DataTable (DatoutCS650,1,-1)<br>DataInterval (0,60,Min,2)<br>Average (72,CS650(),IEEE4,False)<br>EndTable |                                                                                                    |  |  |  |
| BeginProg<br>Scan (15,Min,0,0)<br>PortSet(2,1)<br>Delay(0,150,mSec)<br>L Count=1                          | 'Turn AM16/32 Multiplexer On                                                                         |  |  |  |
| SubScan(0, uSec, 12)<br>PulsePort(3, 10000)<br>SW12 (1)<br>Delay (0,3, Sec)                               | 'Switch to next AM16/32 channel<br>'Apply power to CS650<br>'Wait three seconds for probe to warm up |  |  |  |
| SDII2Recorder (CS650(                                                                                     | LCOUNT,1),1,0, M4!,1.0,0)                                                                            |  |  |  |
| SW12 (0)                                                                                                  | 'Remove power from CS650                                                                             |  |  |  |
| PortSet(2,0)                                                                                              | 'Turn AM16/32 Multiplexer Off                                                                        |  |  |  |
| CallTable DatoutCS650<br>NextScan                                                                         | 'Call Data Table                                                                                     |  |  |  |

## **B.2 CR200X with Three CS650 Probes**

This CRBasic example program measures three CS650 probes on a CR200X every 15 minutes, storing hourly averages of volumetric water content, electrical conductivity, soil temperature, permittivity, period average, and voltage ratio. The CS650s have SDI-12 addresses of 0, 1, and 2, respectively. Sensors are powered with the SWBatt channel, which requires a 3 second warm-up time. Alternately, the red wires may be connected to Battery + for continuous power which would reduce measurement time. Wiring for the example is shown in TABLE B-4. Assignment of aliases and units is not shown in this example.

| TABLE B-4. CR200(X) Wiring for Example Program |                      |  |  |  |
|------------------------------------------------|----------------------|--|--|--|
| CR200(X) CS650's (Wiring same for all)         |                      |  |  |  |
| SW Battery                                     | Red                  |  |  |  |
| C1/SDI-12                                      | Green                |  |  |  |
| G channels                                     | Black, Orange, Clear |  |  |  |

| CRBasic Example B-4. CR200X with Three CS650 Probes                                               |  |  |  |  |
|---------------------------------------------------------------------------------------------------|--|--|--|--|
| Public CS650(18)                                                                                  |  |  |  |  |
| DataTable (CS650,1,-1)<br>DataInterval (0,60,Min)<br>Average (18,CS650(),False)<br>EndTable       |  |  |  |  |
| BeginProg<br>Scan (15,Min)                                                                        |  |  |  |  |
| SWBatt (1) 'Apply power to CS650's<br>Delay (3,sec) 'Warm-up time of 3 seconds                    |  |  |  |  |
| ' <i>CS650 #1</i><br>SDI12Recorder (CS650(1),"0M4!",1,0)                                          |  |  |  |  |
| 'CS650 #2<br>SDI12Recorder (CS650(7),"1M4!",1,0)                                                  |  |  |  |  |
| 'CS650 #3<br>SDI12Recorder (CS650(13),"2M4!",1,0)                                                 |  |  |  |  |
| SWBatt (0 ) 'Remove power from CS650's<br>CallTable CS650 'Call Data Table<br>NextScan<br>EndProg |  |  |  |  |

# Appendix C. Discussion of Soil Water Content

The water content reflectometer measures volumetric water content. Soil water content is expressed on a gravimetric and a volumetric basis. To obtain the independently determined volumetric water content, gravimetric water content must first be measured. Gravimetric water content ( $\theta$ g) is the mass of water per mass of dry soil. It is measured by weighing a soil sample ( $m_{wet}$ ), drying the sample to remove the water, then weighing the dried soil ( $m_{drv}$ ).

$$\theta_{g} = \frac{m_{water}}{m_{soil}} = \frac{m_{wet} - m_{dry}}{m_{dry}}$$

Volumetric water content  $(\theta_v)$  is the volume of liquid water per volume of soil. Volume is the ratio of mass to density  $(\rho_b)$  which gives:

$$\theta_{v} = \frac{\text{volume}_{water}}{\text{volume}_{soil}} = \frac{\frac{m_{water}}{\rho_{water}}}{\frac{m_{soil}}{\rho_{soil}}} = \frac{\theta_{g} * \rho_{soil}}{\rho_{water}}$$

The density of water is close to 1 and often ignored.

Soil bulk density ( $\rho_{bulk}$ ) is used for  $\rho_{soil}$  and is the ratio of soil dry mass to sample volume.

$$\rho_{bulk} = \frac{m_{dry}}{volume_{sample}}$$

Another useful property, soil porosity ( $\epsilon$ ), is related to soil bulk density as shown by the following expression.

$$\varepsilon = 1 - \frac{\rho_{bulk}}{\rho_{solid}}$$

The term  $\rho_{solid}$  is the density of the soil solid fraction and is approximately 2.65 g cm<sup>-3</sup>.

# Appendix D. SDI-12 Sensor Support

## **D.1 SDI-12 Command Basics**

SDI-12 commands have three components:

Sensor address (a) – a single character, and is the first character of the command. CS650 sensors are usually assigned a default address of zero unless option –VS is selected at the time of ordering. Sensors with the –VS option are addressed with the last digit of the probe's serial number. This allows for multiple CS650's to be connected to a single control port without requiring the user to change the SDI-12 addresses from zero.

*Command body (e.g., M1)* – an upper case letter (the "command") followed by alphanumeric qualifiers.

*Command termination (!)* – an exclamation mark.

An active sensor responds to each command. Responses have several standard forms and terminate with <CR><LF> (carriage return – line feed).

SDI-12 commands supported by the CS650 are listed in TABLE D-1. Continuous and concurrent measurements are not supported.

| TABLE D-1. CS650 SDI-12 Command and Response Set |                              |                                                 |  |  |
|--------------------------------------------------|------------------------------|-------------------------------------------------|--|--|
| Name                                             | Command                      | Response                                        |  |  |
| Acknowledge<br>Active                            | a!                           | a <cr><lf></lf></cr>                            |  |  |
| Send Identification                              | aI!                          | allcccccccmmmmmvvvxxxxx <cr><br/><lf></lf></cr> |  |  |
| Change Address                                   | aAb!                         | b <cr><lf></lf></cr>                            |  |  |
| Address Query                                    | ?!                           | a <cr><lf></lf></cr>                            |  |  |
| Start Measurement                                | aM!                          | atttn <cr><lf></lf></cr>                        |  |  |
| Send Data                                        | aD0!<br>aD1!                 | a <values><cr><lf></lf></cr></values>           |  |  |
| Additional<br>Measurements                       | aM1!<br>aM2!<br>aM3!<br>aM4! | atttn <cr><lf></lf></cr>                        |  |  |

#### Address Query Command (?!)

Command **?!** requests the address of the connected sensor. The sensor replies to the query with the address, *a*.

#### Change Address Command (aAb!)

Sensor address is changed with command aAb!, where *a* is the current address and *b* is the new address. For example, to change an address from 0 to 2, the command is 0A2!. The sensor responds with the new address *b*, which in this case is 2.

#### Send Identification Command (al!)

Sensor identifiers are requested by issuing command **al!**. The reply is defined by the sensor manufacturer, but usually includes the sensor address, SDI-12 version, manufacturer's name, and sensor model information. Serial number or other sensor specific information may also be included.

An example of a response from the **aI!** command is:

313CampbellCS65X 000Std.00.35=2196405 <CR><LF>

where:

Address = 3

SDI-12 version =1.3

Manufacturer = Campbell

Sensor model = CS65X

OS version = 000Std.00.35

Sensor serial number = 2196405

#### Start Measurement Commands (aM!)

A measurement is initiated with **M!** commands. The response to each command has the form atttnn, where

 $\mathbf{a} = \text{sensor address}$ 

ttt = time, in seconds, until measurement data are available

**nn** = the number of values to be returned when one or more subsequent **D**! commands are issued.

#### Start Measurement Command (aMv!)

Qualifier *v* is a variable between 1 and 3 that requests variant data. Variants include different subsets of the CS650 probe output:

- M0! Volumetric Water Content ( $\theta$ ), Bulk Electrical Conductivity ( $\sigma$ ), Temperature (°C)
- M1! Permittivity ( $\epsilon$ ), Bulk Electrical Conductivity ( $\sigma$ ), Temperature (°C)
- M2! Period ( $\tau$ ), Voltage Ratio ( $\alpha$ ) Temperature (°C)
- M3! Volumetric Water Content ( $\theta$ ), Bulk Electrical Conductivity ( $\sigma$ ), Temperature (°C), Permittivity ( $\epsilon$ ), Period ( $\tau$ ), Voltage Ratio ( $\alpha$ )
- M4! Volumetric Water Content ( $\theta$ ), Bulk Electrical Conductivity ( $\sigma$ ), Temperature (°C), Permittivity ( $\epsilon$ ), Period ( $\tau$ ), Voltage Ratio ( $\alpha$ )

#### Aborting a Measurement Command

A measurement command (M!) is aborted when any other valid command is sent to the sensor.

#### Send Data Command (aDv!)

This command requests data from the sensor. It is normally issued automatically by the datalogger after measurement commands **aMv!**. In transparent mode, the user asserts this command to obtain data. If the expected number of data values are not returned in response to an **aD0!** command, the data logger issues **aD1!**. The limiting constraint is that the total number of characters that can be returned to an **aD0!** command is 35 characters. If the number of characters exceed the limit, the remainder of the response are obtained with the subsequent **aD1!** command.

## D.2 Changing the SDI-12 Address Using Terminal Emulator and a Datalogger

Up to ten CS650's or other SDI-12 sensors can be connected to a single datalogger control port. Each SDI-12 device on the same control port must have a unique SDI-12 address. The CS650 supports addresses of 0-9, a-z, and A-Z.

The factory-set SDI-12 address for the CS650 is 0 when the probe is ordered with the -DS option or the last digit of its serial number when ordered with the -VS option. The CS650 SDI-12 address is changed by issuing the **aAb**! command where *a* is the current address and *b* is the new address. The current address can be found by issuing the **?!** command.

The easiest way to change the address on a CS650 sensor is with *DevConfig* and an A200 Sensor to PC Interface as described in Section 8.1, *A200 and Device Configuration Utility (p. 11)*. However, if an A200 is not available, it is possible to change the address by connecting a single CS650 to an SDI-12 compatible control port on a datalogger and utilizing SDI-12 transparent mode to send commands directly to the sensor.

#### D.2.1 SDI-12 Transparent Mode

System operators can manually interrogate and enter settings in probes using transparent mode. Transparent mode is useful in troubleshooting SDI-12 systems because it allows direct communication with probes. Datalogger security may need to be unlocked before transparent mode can be activated.

Transparent mode is entered while the PC is in telecommunications with the datalogger through a terminal emulator program. It is easily accessed through Campbell Scientific datalogger support software, but is also accessible with terminal emulator programs such as Windows HyperTerminal. Datalogger keyboards and displays cannot be used.

The terminal emulator is accessed by navigating to the Datalogger menu in *PC200W*, the Tools menu in *PC400*, or the Datalogger menu in the Connect screen of *LoggerNet*.

The following examples show how to use *LoggerNet* software to enter transparent mode and change the SDI-12 address of a CS650 sensor. The same steps are used to enter transparent mode with *PC200W* and *PC400* software after accessing the terminal emulator as previously described.

#### D.2.2 CR200(X) Series Datalogger Example

- 1. Connect a single CS650 to the datalogger as follows:
  - Green to Control Port C1/SDI12
  - Black, Orange, Clear to G
  - Red to Battery +
- 2. In the *LoggerNet Connect* screen navigate to the Datalogger menu and select Terminal Emulator. The "Terminal Emulator" window will open. In the Select Device menu, located in the lower left-hand side of the window, select the CR200Series station.
- 3. Click on the Open Terminal button.
- 4. Press the <enter> key until the datalogger responds with the "CR2XX>" prompt. At the "CR2XX>" prompt, make sure the All Caps Mode box is checked and enter the command SDI12 <enter>. The response "SDI12>" indicates that the CS650 is ready to accept SDI-12 commands.
- 5. To query the CS650 for its current SDI-12 address, key in ?! <enter> and the CS650 will respond with its SDI-12 address. If no characters are typed within 60 seconds, then the mode is exited. In that case, simply enter the command SDI12 again and press <enter>.

| 🖉 Terminal En                                     | nulator     |          |                 |       | ×            |
|---------------------------------------------------|-------------|----------|-----------------|-------|--------------|
| <u>E</u> dit                                      |             |          |                 |       |              |
| Terminal Oper                                     | า           |          |                 |       |              |
| CR2XX>SDI12<br>SDI12>?!0<br>SDI12>0R1!1<br>SDI12> |             |          |                 |       |              |
|                                                   |             |          |                 |       | ~            |
| Select Device                                     | CR200Series | ~        | 🗹 All Caps Mode | Pause |              |
| Baud Rate                                         | 115200      | <b>~</b> | Close Terminal  | Clear | <u>H</u> elp |

FIGURE D-1. SDI-12 transparent mode on CR200(X)-series datalogger using control port C1/SDI12 and changing SDI-12 address from 0 to 1

6. To change the SDI-12 address, key in **aAb**!<enter> where a is the current address from the above step and b is the new address. The CS650 will change its address and the datalogger will respond with the new address. To exit SDI-12 transparent mode select the Close Terminal button.

#### D.2.3 CR1000 Datalogger Example

- 1. Connect a single CS650 to the datalogger as follows:
  - Green to Control Port C1
  - Black, Orange, Clear to G
  - Red to 12V
- 2. In the *LoggerNet Connect* screen navigate to the Datalogger menu and select Terminal Emulator. The "Terminal Emulator" window will open. In the Select Device menu, located in the lower left-hand side of the window, select the CR1000 station.
- 3. Click on the Open Terminal button.
- 4. Press the <enter> key until the datalogger responds with the "CR1000>" prompt. At the "CR1000>" prompt, make sure the All Caps Mode box is checked and enter the command SDI12 <enter>. At the "Enter Cx Port 1, 3, 5, or 7" prompt, key in the control port number where the CS650 green lead is connected and <enter>. The response "Entering SDI12 Terminal" indicates that the CS650 is ready to accept SDI-12 commands.
- 5. To query the CS650 for its current SDI-12 address, key in **?!** <enter> and the CS650 will respond with its SDI-12 address. If no characters are typed within 60 seconds, then the mode is exited. In that case, simply enter the command SDI12 again, press <enter>, and key in the correct control port number when prompted.

| 🖉 Terminal Er                                                               | nulator                  |   |                 |       |      |
|-----------------------------------------------------------------------------|--------------------------|---|-----------------|-------|------|
| <u>E</u> dit                                                                |                          |   |                 |       |      |
| Terminal Ope                                                                | n                        |   |                 |       |      |
| CR1000>SDI12<br>Enter Cx Port<br>1<br>Entering SDI1<br>?!<br>3<br>3A1!<br>1 | 1,3,5 or 7<br>2 Terminal |   |                 |       |      |
|                                                                             |                          |   |                 |       |      |
| Select Device                                                               | CR1000                   | ~ | 🗹 All Caps Mode | Pause |      |
|                                                                             |                          |   |                 |       |      |
| Baud Rate                                                                   | 115200                   | ~ | Close Terminal  | Clear | Help |
|                                                                             |                          |   |                 | ,     |      |

FIGURE D-2. SDI-12 transparent mode on CR1000 datalogger using control port 1 and changing SD1-12 address from 3 to 1

6. To change the SDI-12 address, key in aAb!<enter> where a is the current address from the above step and b is the new address. The CS650 will change its address and the datalogger will respond with the new address. To exit SDI-12 transparent mode, press the Esc key or wait for the 60 second timeout, then select the Close Terminal button.

#### **Campbell Scientific Companies**

Campbell Scientific, Inc. 815 West 1800 North Logan, Utah 84321 UNITED STATES www.campbellsci.com • info@campbellsci.com

Campbell Scientific Africa Pty. Ltd. PO Box 2450 Somerset West 7129 SOUTH AFRICA www.campbellsci.co.za • cleroux@csafrica.co.za

Campbell Scientific Southeast Asia Co., Ltd. 877/22 Nirvana@Work, Rama 9 Road Suan Luang Subdistrict, Suan Luang District Bangkok 10250 THAILAND www.campbellsci.asia • info@campbellsci.asia

Campbell Scientific Australia Pty. Ltd. PO Box 8108 Garbutt Post Shop QLD 4814 AUSTRALIA www.campbellsci.com.au • info@campbellsci.com.au

Campbell Scientific (Beijing) Co., Ltd. 8B16, Floor 8 Tower B, Hanwei Plaza 7 Guanghua Road Chaoyang, Beijing 100004 P.R. CHINA www.campbellsci.com • info@campbellsci.com.cn

Campbell Scientific do Brasil Ltda. Rua Apinagés, nbr. 2018 — Perdizes CEP: 01258-00 — São Paulo — SP BRASIL www.campbellsci.com.br • vendas@campbellsci.com.br Campbell Scientific Canada Corp. 14532 – 131 Avenue NW Edmonton AB T5L 4X4 CANADA

www.campbellsci.ca • dataloggers@campbellsci.ca

Campbell Scientific Centro Caribe S.A.

300 N Cementerio, Edificio Breller Santo Domingo, Heredia 40305 COSTA RICA www.campbellsci.cc • info@campbellsci.cc

Campbell Scientific Ltd. Campbell Park 80 Hathern Road Shepshed, Loughborough LE12 9GX UNITED KINGDOM www.campbellsci.co.uk • sales@campbellsci.co.uk

> Campbell Scientific Ltd. 3 Avenue de la Division Leclerc

92160 ANTONY FRANCE www.campbellsci.fr • info@campbellsci.fr

Campbell Scientific Ltd. Fahrenheitstraße 13 28359 Bremen GERMANY

www.campbellsci.de • info@campbellsci.de

Campbell Scientific Spain, S. L. Avda. Pompeu Fabra 7-9, local 1 08024 Barcelona SPAIN www.campbellsci.es • info@campbellsci.es

Please visit www.campbellsci.com to obtain contact information for your local US or international representative.